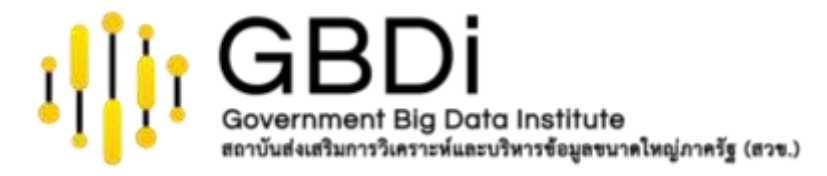

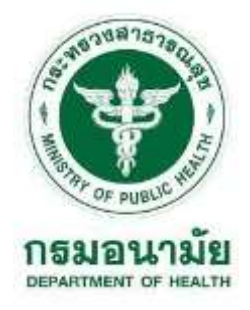

# Data Analytics and Data Visualization

# Google Data Studio: Part 2

กรมอนามัย 5-7 กันยายน 2565

ดร.ปริสุทธิ์ จิตต์ภักดี

Senior Data Scientist & Project Manager, GBDi

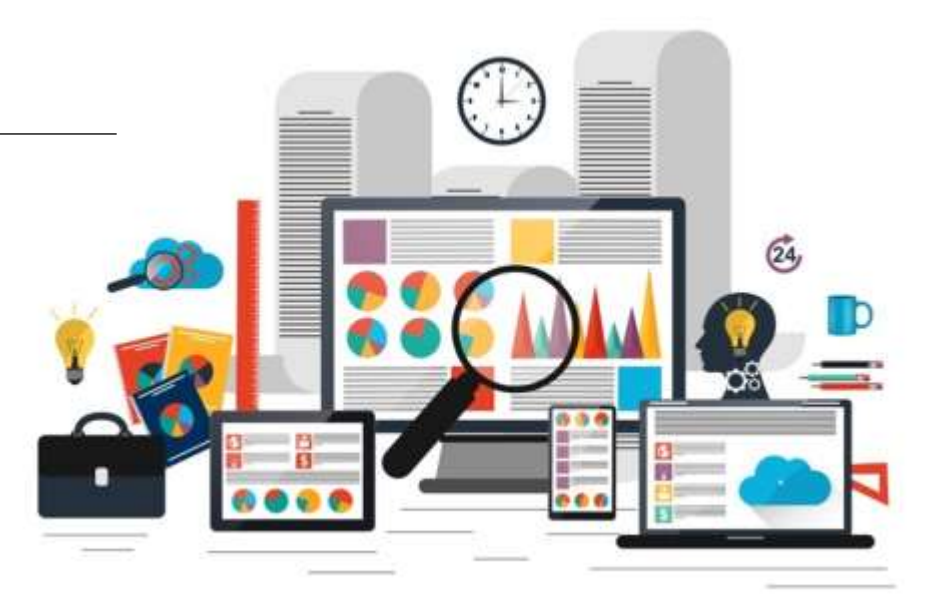

http://tiny.cc/anamai\_Sep22

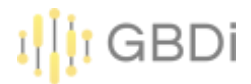

## Topics

- 1. Creating Report Table
- 2. Conditional Formatting
- 3. Pivot Table
- 4. Add a control
- 5. Add a Field
- 6. Comparison Date Range
- 7. Scorecard
- 8. กราฟอื่นๆ

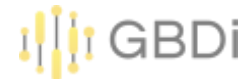

#### 1) มาที่หน้า Data Source เลือก ข้อมูลการ login เข้าใช้งานระบบสารสนเทศ ที่ได้สร้างไว้

| -  | Data Studio    | <b>Q</b> Search Data Stud | io                              |                                    |                                       |
|----|----------------|---------------------------|---------------------------------|------------------------------------|---------------------------------------|
| +  | Create         | Recent                    | Data sources Explo              | orer                               |                                       |
| C  | Recent         | i Data source edite       | ors can now refresh fields, edi | t connections and edit custom SQL. | Dismiss                               |
| De | Shared with me | Name                      |                                 | Owned by anyone 👻                  | Last opened by me $\neg$ $\downarrow$ |
| Do | Owned by me    | 🧮 รายงานอุบัติเหตุทางถ    | นน2565                          | Parisut Jitpakdee                  | 01:40                                 |
| Ū  | Bin            | 📃 ข้อมูลการ login เข้าใช  | ช้งานระบบสารสนเทศ               | Parisut Jitpakdee                  | 4 Sept 2022                           |
|    | Templates      | 🗮 เขตสุขภาพจังหวัด.cs     | v                               | Parisut Jitpakdee                  | 4 Sept 2022                           |
|    |                | 🗮 test update - Sheet1    |                                 | Parisut Jitpakdee                  | 2 Sept 2022                           |
|    |                | 🚍 29 - การตอบแบบเฟอร์     | ัจ 1                            | Darigut litnakdee                  | 1 Sent 2022                           |

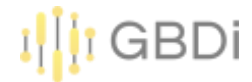

#### 2) Click CREATE REPORT

|              | 🚦 ข้อมูลการ login       | เข้าใช้ง     | านระ      | บบสารสนเทศ                               |       |                                | Ę                            | Share 🧿 🌔             | Ì |
|--------------|-------------------------|--------------|-----------|------------------------------------------|-------|--------------------------------|------------------------------|-----------------------|---|
|              | Data credentials: 😫 P   | Parisut Jitp | akdee     | Data freshness: 15 minutes               | Commu | nity visualisations access: On | Field editing in reports: On | CREATE REPORT EXPLORE |   |
| $\leftarrow$ | EDIT CONNECTION   F     | ILTER BY     | EMAIL     |                                          |       |                                | + ADD A FIEL                 | D + ADD A PARAMETER   | 2 |
| G            | Data source editors can | now refree   | sh field: | s, edit connections and edit custom SQL. |       |                                |                              | Dismis                | S |
| F            | ield 🤟                  |              | Туре      | $\downarrow$                             | De    | efault Aggregation 🔱 De        | scription $\downarrow$       | Q Search fields       |   |
| DIME         | NSIONS (4)              |              |           |                                          |       |                                |                              |                       |   |
| ก            | <b>เลุ่มผู้ใช้งาน</b>   | :            | ABC       | Text                                     | ~     | None                           |                              |                       |   |
| ร            | ะบบสารสนเทศ             | :            | ABC       | Text                                     | -     | None                           |                              |                       |   |
| ť            | วลา                     | :            |           | Date & Time                              | •     | None                           |                              |                       |   |
| v            | เน่วยงาน                | :            | ABC       | Text                                     | •     | None                           |                              |                       |   |
| METF         | RICS (1)                |              |           |                                          |       |                                |                              |                       |   |
| F            | Record Count            | *<br>*       | 123       | Number                                   | ~     | Auto                           |                              |                       |   |

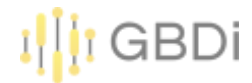

# สร้างตาราง Dimension=กลุ่มผู้ใช้งาน Metric=Record Count 4) Click ที่หน้า Metric Record Count

|    |                                         | ata Mu Add a chart | - Add a control • • • • • • • • • • • • • • • • • • •                                                                                                    |
|----|-----------------------------------------|--------------------|----------------------------------------------------------------------------------------------------|
|    |                                         | 8                  | Chart                                                                                                    |
|    | กลุ่มผู้ใข้งาน                          | Record Count -     | SETUP STYLE                                                                                                    |
| 1. | เจ้าหน้าที่กรมอนามัย                    | 256,353            |                                                                                                    |
| 2. | ประชาชน                                 | 1,872              | Second Action Control Control |
| 3. | นักเรียน/นักศึกษา/ครู/อาจารย์/สื่อมวลขน | 1,716              | Date Range Dimension                                                                                                    |
| 4, | เจ้าหน้าที่กระทรวงสาธารณสุข             | 1,554              | (Date)                                                                                                    |
| 5. | งจำหน้าที่ภายนอกกระทรวงสาธารณสุข        | .767               |                                                                                                    |
| ·  |                                         | 1-5/5 < >          | Dimension                                                                                                    |
|    |                                         |                    | RBC กลุ่มหู่ไปงาน                                                                                                    |
|    |                                         |                    | Add dimension                                                                                                    |
|    |                                         |                    | Drill down                                                                                                    |
|    |                                         |                    | DTIS GOWE                                                                                                    |
|    |                                         |                    | Metric                                                                                                    |
|    |                                         |                    |                                                                                                    |

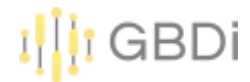

#### 5) เปลี่ยนชื่อเป็น จำนวน (ราย)

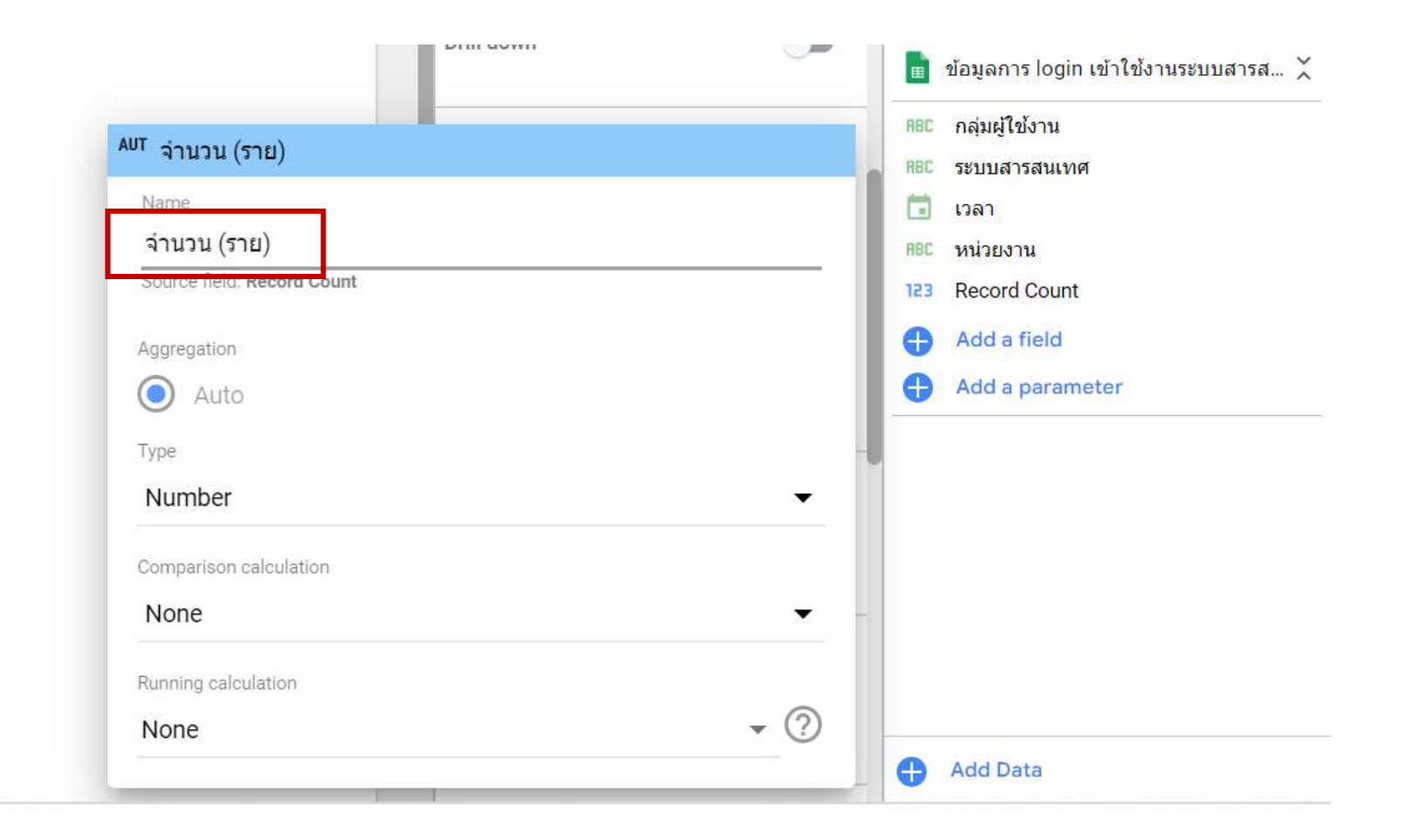

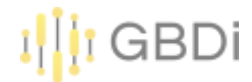

6) สร้างอีก 2 ตารางแสดงจำนวนการเข้าใช้แยกตามหน่วยงาน และแยกตามระบบสารสนเทศ

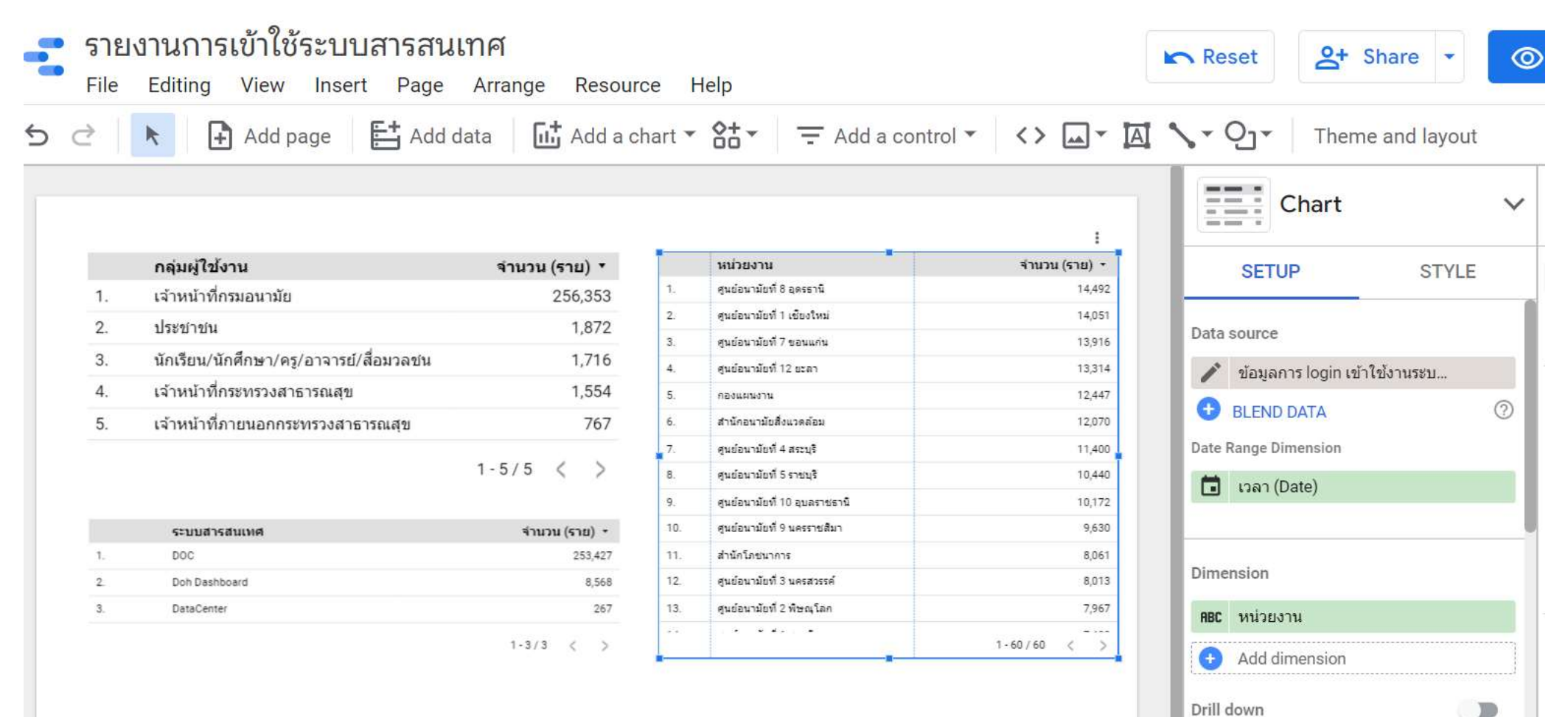

Drill down

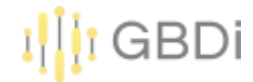

Ξ.-

≣.-

#### 1. Creating Report -Table

7) เลือกตาราง และเลือก Style เพื่อปรับรูปแบบตาราง

|    | 📐 🕒 Add page 📑 Add                     | data 📑 Add a c    | hart 🕶 | Add a cont                                                                                                    | trol - <> 🖬 - 🕅 | 1.   | Qj ▼ Theme            | and layout |
|----|----------------------------------------|-------------------|--------|----------------------------------------------------------------------------------------------------|-----------------|------|-----------------------|------------|
|    |                                        |                   |        |                                                                                                    |                 | 5    | Chart                 |            |
|    | กลุ่มผู้ใช้งาน                         | จำนวน (ราย) •     |        | พม่วยงาน                                                                                                    | จำนวน (จาย) -   |      | SETUP                 | STYLE      |
| 1. | เจ้าหน้าที่กรมอนามัย                   | 256,353           | .1.    | gudavniki i seenä                                                                                                    | 14,492          | 1920 | - Hender              |            |
| 2  | ประชายน                                | 1.872             | 2      | สมสองาสอร์ 1 เดืองไหน่                                                                                                    | 14,001          | (40) | e Header              |            |
| 9  | จักเรียน/ถักสึกษา/ตร/การารย์/สึกษากรุษ | 1.716             | 3      | สุษย์สนามีธงี 7 ของแฟน                                                                                                    | 13,916          |      | Show header           |            |
| 4  |                                        | 1,710             | 4.     | สุษย์สมามัยที่ 12 ออสา                                                                                                    | 13,314          |      | Second La constantion |            |
| 4  | รสาทนารทารรรรรงสาธารณสุข               | 1,004             |        | RELINGTS                                                                                                    | 12,447          |      | Wran text             |            |
| 5. | เจ้าหน้าที่ภายนอกกระทรวงสาธารณสุข      | 767               | -      | and so that is a set of the set of the set o | 12,070          |      | eroup rexi            |            |
|    |                                        | 1-5/5 ( )         | -      | And and a state of the state of the state of | 10.440          | A    | *                     |            |
| -  |                                        |                   |        | endevolati 10 suoreent                                                                                                    | 10,172          |      |                       |            |
|    | attaining the Brooking                 | Starten (start) + | 10.    | สมมัญหามีอยู่ 9 และสายสีมา                                                                                                    | 9,630           | 20ps | ¢.                    |            |
| 1. | DOC                                    | 293,427           | 11.    | สาร์กรับของการ                                                                                                    | 8,061           |      |                       |            |
| 2  | Dut Destboard                          | 8,568             | 12     | สุรสถาวมันที่ 3 ระดงการที่                                                                                                    | 8,010           | A    | Roboto                |            |
| 3  | DataCenter                             | 267               | 13.    | สุนปองารังที่ 2 พิษณุโอก                                                                                                    | 7,967           |      |                       |            |
|    |                                        |                   | **     |                                                                                                    |                 |      |                       |            |

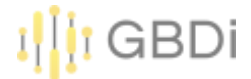

8) สามารถ copy การจัดรูปแบบตาราง ไปยังอีกตารางได้ โดย copy ตารางต้นแบบ แล้วเลือกตารางที่ ต้องการปรับรูปแบบโดยการ Click ขวา ที่ตาราง แล้วเลือก Paste Style Only

|    | กลุ่มผู้ใช้งาน                          | จำนวน (ราย) 🔻 |
|----|-----------------------------------------|---------------|
| 1. | เจ้าหน้าที่กรมอนามัย                    | 256,353       |
| 2. | ประชาชน                                 | 1,872         |
| 3. | นักเรียน/นักศึกษา/ครู/อาจารย์/สื่อมวลชน | 1,716         |
| 4. | เจ้าหน้าที่กระทรวงสาธารณสุข             | 1,554         |
| 5. | เจ้าหน้าที่ภายนอกกระทรวงสาธารณสุข       | 767           |
|    |                                         | 1-5/5 < >     |

|    | ระบบสารสนเทศ  | จำนวน (ราย) ▼ |
|----|---------------|---------------|
| 1. | DOC           | 253,427       |
| 2. | Doh Dashboard | 8,568         |
| 3  | DataCenter    | 1-3/3 < >     |

|                 |                                                                                             | Сору                       |   |                     |
|-----------------|---------------------------------------------------------------------------------------------|----------------------------|---|---------------------|
| •               | หน่วยงาน<br>ศูนย์อนามัยที่ 8 อุดรธานี                                                       | Paste                      |   | TUP STYLE           |
| 1.<br>1.<br>1.  | ศูนย์อนามัยที่ 1 เชียงใหม่<br>ศูนย์อนามัยที่ 7 ขอนแก่น<br>ศูนย์อนามัยที่ 12 ยะอา            | Paste special              | Þ | Paste style only    |
| i.<br>i.<br>r.  | กองแผนงาน<br>สำนักอนามัยสิ่งแวดล้อม<br>ศูนย์อนามัยที่ 4 สระบุรี                             | Duplicate<br>Delete        |   | Dimension<br>(Date) |
| l.<br>).<br>(). | ศูนย์อนามัยที่ 5 ราชบุรี<br>ศูนย์อนามัยที่ 10<br>อุบฉราชธานี<br>ศูนย์อนามัยที่ 9 นครราชสีมา | Order<br>Make report-level | K | บงาน                |
|                 |                                                                                             | Resize columns             | Þ |                     |
|                 |                                                                                             | Sort by                    |   |                     |

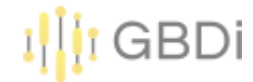

#### 9) สามารถให้เลือกตารางเพื่อใช้เป็น Filter ได้ โดยเปิดใช้งาน Cross-filtering

|    | กลุ่มผู้ใช้งาน                          | จำนวน (ราย) 🔻 |
|----|-----------------------------------------|---------------|
| 1. | เจ้าหน้าที่กรมอนามัย                    | 256,353       |
| 2. | ประชาชน                                 | 1,872         |
| 3. | นักเรียน/นักศึกษา/ครู/อาจารย์/สื่อมวลชน | 1,716         |
| 4. | เจ้าหน้าที่กระทรวงสาธารณสุข             | 1,554         |
| 5. | เจ้าหน้าที่ภายนอกกระทรวงสาธารณสุข       | 767           |
|    |                                         | 1-5/5 < >     |

|    | ระบบสารสนเทศ  | จำนวน (ราย) 🔹 |
|----|---------------|---------------|
| 1. | DOC           | 253,427       |
| 2. | Doh Dashboard | 8,568         |
| 3  | DataCenter    | 267           |

|     | หน่วยงาน                         | จำนวน (ราย) 🔹 |
|-----|----------------------------------|---------------|
| 1.  | ศูนย์อนามัยที่ 8 อุดรธานี        | 14,492        |
| 2.  | ศูนย์อนามัยที่ 1 เขียงใหม่       | 14,051        |
| 3.  | ศูนย์อนามัยที่ 7 ขอนแก่น         | 13,916        |
| 4.  | ศูนย์อนามัยที่ 12 ยะลา           | 13,314        |
| 5.  | กองแผนงาน                        | 12,447        |
| б.  | ส่านักอนามัยสิ่งแวดล้อม          | 12,070        |
| 7.  | ศูนย์อนามัยที่ 4 สระบุรี         | 11,400        |
| 8.  | ศูนย์อนามัยที่ 5 ราชบุรี         | 10,440        |
| 9.  | ศูนย์อนามัยที่ 10<br>อุบลราชธานี | 10,172        |
| 10. | ศูนย์อนามัยที่ 9 นครราชสีมา      | 9,630         |
|     | 3. <b>* 5</b>                    | 1-60/60 <     |

| SETUP                 | STYLE |
|-----------------------|-------|
| Comparison date range |       |
| → Mone                | *     |
| Filter                |       |
| Table Filter          |       |
| ADD A FILTER          |       |
| Chart interactions    |       |
|                       |       |
| Cross-filtering       |       |

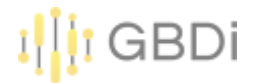

10) ลองกด view หรือมุมมองผู้ใช้ และลองกดทีละตารางเพื่อ filter

คำถาม เจ้าหน้าที่กรมอนามัย หน่วยงานไหน ที่เข้าชม Doh Dashboard มากที่สุด ?

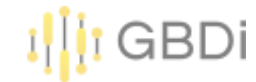

# 10) สามารถปรับรูปแบบการแสดงผลตารางได้ ทั้งแบบ Heatmap และ Bar

|    | กลุ่มผู้ใช้งาน                          | จำนวน (ราย) 🔻 |
|----|-----------------------------------------|---------------|
| 1. | เจ้าหน้าที่กรมอนามัย                    | 256,353       |
| 2. | ประชาชน                                 | 1,872         |
| 3. | นักเรียน/นักศึกษา/ครู/อาจารย์/สื่อมวลชน | 1,716         |
| 4. | เจ้าหน้าที่กระทรวงสาธารณสุข             | 1,554         |
| 5. | เจ้าหน้าที่ภายนอกกระทรวงสาธารณสุข       | 767           |
|    |                                         | 1-5/5 < >     |

|    | ระบบสารสนเทศ  | จำนวน (ราย) ▼    |
|----|---------------|------------------|
| 1. | DOC           | 253,427          |
| 2. | Doh Dashboard | 8,568            |
| 3  | DataCenter    | 267<br>1-3/3 〈 〉 |

|     | หน่วยงาน                         | จำนวน (ราย) ▼ |   |
|-----|----------------------------------|---------------|---|
| 1.  | ศูนย์อนามัยที่ 8 อุดรธานี        | 14.5K         |   |
| 2.  | ศูนย์อนามัยที่ 1 เชียงใหม่       | 14.1K         |   |
| 3.  | ศูนย์อนามัยที่ 7 ขอนแก่น         | 13.9K         |   |
| 4.  | ศูนย์อนามัยที่ 12 ยะลา           | 13.3K         |   |
| 5.  | กองแผนงาน                        | 12.4K         |   |
| б.  | สำนักอนามัยสิ่งแวดล้อม           | 12.1K         |   |
| 7.  | ศูนย์อนามัยที่ 4 สระบุรี         | 11.4K         | L |
| 8.  | ศูนย์อนามัยที่ 5 ราชบุรี         | 10.4K         |   |
| 9.  | ศูนย์อนามัยที่ 10<br>อุบลราชธานี | 10.2K         |   |
| 10. | ศูนย์อนามัยที่ 9 นครราชสีมา      | 9.6K          |   |
|     |                                  | 1-60/60 <     | 3 |

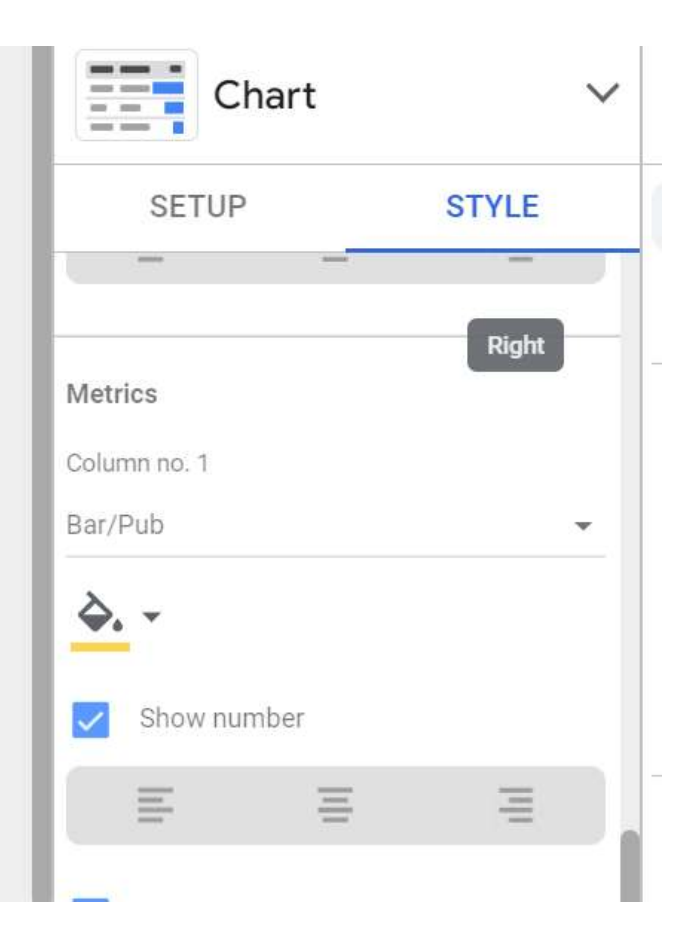

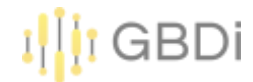

11) สามารถปรับรูปแบบแบบมีเงื่อนไขได้ โดย Click Add ที่ Conditional formatting

|     |                                   | 1             | Chart                  | ,     |
|-----|-----------------------------------|---------------|------------------------|-------|
|     | หน่วยงาน                          | จำนวน (ราย) 🔹 | SETUP                  | STYLE |
| 1.  | ศูนย์อนามัยที่ 8 อุดรธานี         | 14.5K         |                        |       |
| 2.  | ศูนย์อนามัยที่ 1 เชียงใหม่        | 14.1K         | Conditional formatting |       |
| 3.  | ศูนย์อนามัยที่ 7 ขอนแก่น          | 13.9K         | Conditional formatting |       |
| 4.  | ศูนย์อนามัยที่ 12 ยะลา            | 13.3K         | Add                    |       |
| 5.  | กองแผนงาน                         | 12.4K         | Add a sub-             |       |
| б.  | สำนักอนามัยสิ่งแวดล้อม            | 12.1K         | Table Header           |       |
| 7.  | ศูนย์อนามัยที่ 4 สระบุรี          | 11.4K         | Table fielder          |       |
| 8.  | ศูนย์อนามัยที่ 5 ราชบุรี          | 10.4K         | Show header            |       |
| 9.  | ศูนย์อนามัยที่ 10<br>อุบลราชธานี  | 10.2K         | Wrap text              |       |
| 10. | ศูนย์อนามัยที่ 9 นครราชสีมา       | 9.6K          |                        |       |
| 11. | สำนักโภชนาการ                     | 8.1K          | A -                    |       |
| 12. | ศูนย์อนามัยที่ 3 นครสวรรค์        | 8K            |                        |       |
| 13. | ศูนย์อนามัยที่ 2 พิษณุโลก         | 8K            | 20px                   | -     |
| 14. | ศูนย์อนามัยที่ 6 ชลบุรี           | 7.4K          |                        |       |
| 15. | ศูนย์ความร่วมมือระหว่าง<br>ประเทศ | 6.7K          | A Roboto               |       |
|     |                                   | 1-60/60 < >   | 1                      |       |

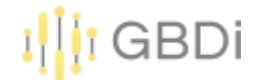

12) สร้างเงื่อนไขในการแสดง ถ้าหน่วยงานมีคำว่า ศูนย์อนามัย ให้เปลี่ยนทั้งแถวเป็นสีฟ้า

| - Edit rule                                                                       |                                |   |                            |           |        |                |        | >    |
|-----------------------------------------------------------------------------------|--------------------------------|---|----------------------------|-----------|--------|----------------|--------|------|
| <ul> <li>Single colour</li> <li>Col</li> <li>Col</li> <li>Format rules</li> </ul> | our scale                      |   |                            |           |        |                |        |      |
| mac หน่วยงาน                                                                      | Select a condition<br>CONTAINS | ÷ | Input value<br>ศูนย์อนามัย | $\otimes$ | Or     | $\otimes$      |        |      |
| And<br>3. Colour and style                                                        |                                |   |                            |           |        |                |        |      |
| Entire row                                                                        | т Ат <u>ф.</u> т               |   |                            |           |        | $\otimes$      |        |      |
|                                                                                   |                                |   |                            |           | Save a | nd add another | Cancel | Save |

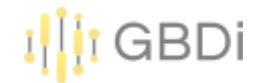

|     | หน่วยงาน                          | จำนวน (ราย) 🔹 |
|-----|-----------------------------------|---------------|
| 1.  | ศูนย์อนามัยที่ 8 อุดรธานี         | 14.5K         |
| 2.  | ศูนย์อนามัยที่ 1 เชียงใหม่        | 14.1K         |
| 3.  | ศูนย์อนามัยที่ 7 ขอนแก่น          | 13.9K         |
| 4.  | ศูนย์อนามัยที่ 12 ยะลา            | 13.3K         |
| 5.  | กองแผนงาน                         | 12.4K         |
| 6.  | สำนักอนามัยสิ่งแวดล้อม            | 12.1K         |
| 7.  | ศูนย์อนามัยที่ 4 สระบุรี          | 11.4K         |
| 8.  | ศูนย์อนามัยที่ 5 ราชบุรี          | 10.4K         |
| 9.  | ศูนย์อนามัยที่ 10<br>อุบลราชธานี  | 10.2K         |
| 10. | ศูนย์อนามัยที่ 9 นครราชสีมา       | 9.6K          |
| 11. | สำนักโภชนาการ                     | 8.1K          |
| 12. | ศูนย์อนามัยที่ 3 นครสวรรค์        | 8K            |
| 13. | ศูนย์อนามัยที่ 2 พิษณุโลก         | 8K            |
| 14. | ศูนย์อนามัยที่ 6 ชลบุรี           | 7.4K          |
| 15. | ศูนย์ความร่วมมือระหว่าง<br>ประเทศ | 6.7K          |
|     |                                   | 1-60/60 < >   |

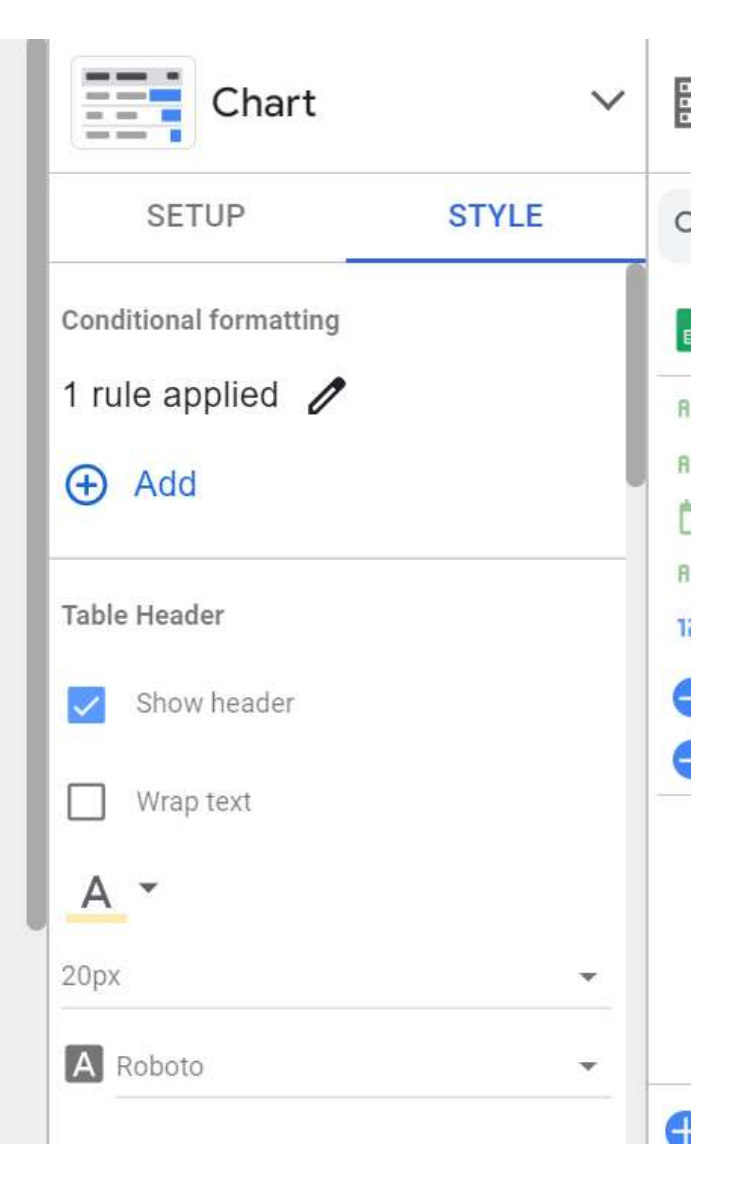

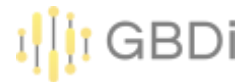

- 1) Click Add a chart
- 2) เลือก Pivot table

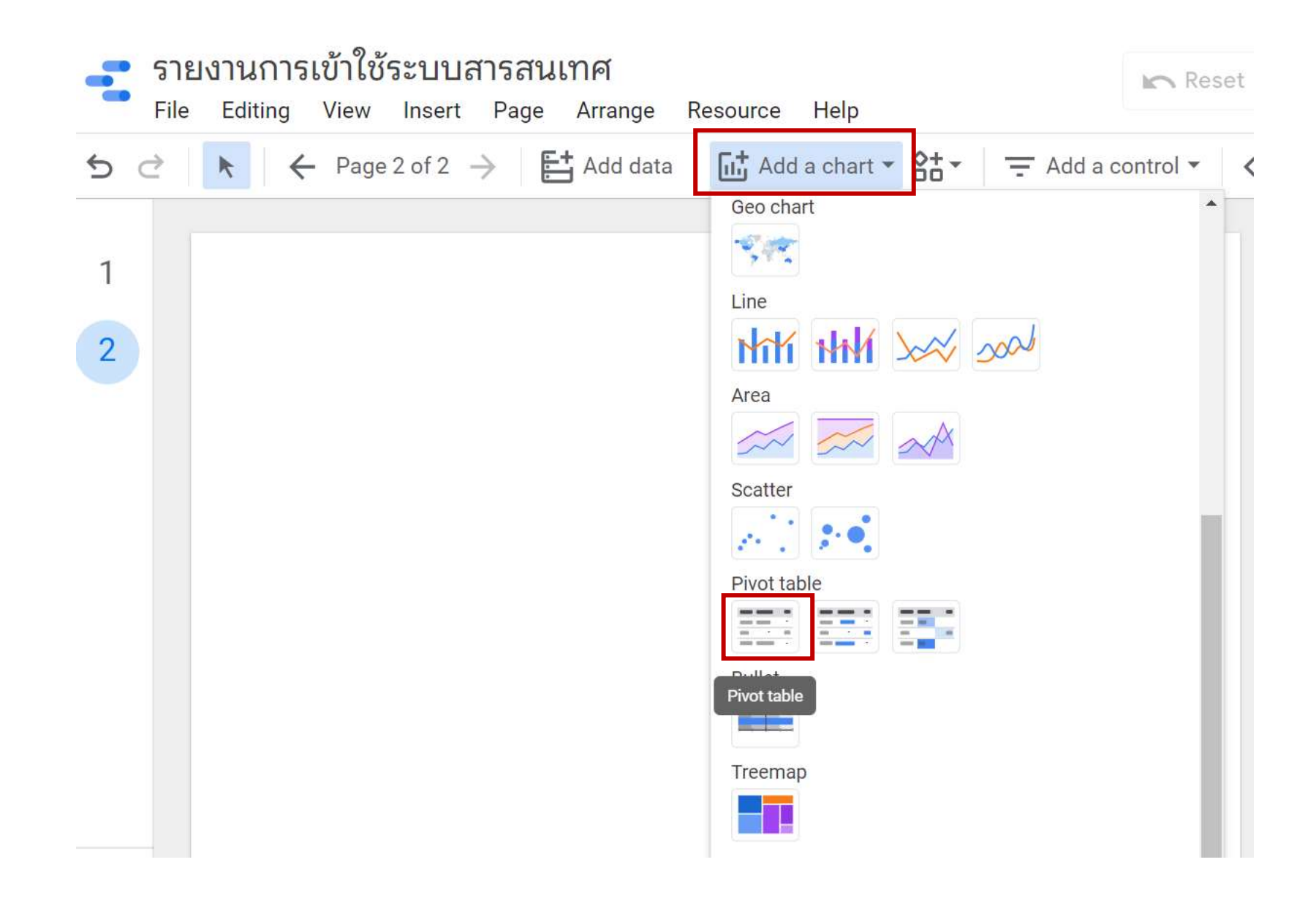

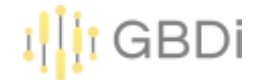

1) เลือก Row dimension เป็นหน่วยงาน Column dimension เป็นระบบสารสนเทศ

|                               |        |               | 1                |
|-------------------------------|--------|---------------|------------------|
|                               |        | ระบบสารสนเท   | ศ / Record Count |
| หน่วยงาน                      | DOC    | Doh Dashboard | DataCenter       |
| ศูนย์อนามัยที่ 8 อุดรธานี     | 14,415 | 77            | ~                |
| ศูนย์อนามัยที่ 1 เชียงใหม่    | 13,994 | 57            | 82°              |
| ศูนย์อนามัยที่ 7 ขอนแก่น      | 13,916 |               | (24)             |
| ศูนย์อนามัยที่ 12 ยะลา        | 13,314 | 14            |                  |
| กองแผนงาน                     | 11,691 | 489           | 267              |
| สำนักอนามัยสิ่งแวดล้อม        | 11,984 | 86            | (A)              |
| ศูนย์อนามัยที่ 4 สระบุรี      | 11,335 | 65            | 255              |
| ศูนย์อนามัยที่ 5 ราชบุรี      | 10,308 | 132           | 255              |
| ศูนย์อนามัยที่ 10 อุบลราชธานี | 10,172 |               | 1                |
| ศูนย์อนามัยที่ 9 นครราชสีมา   | 9,611  | 19            | 105              |
| สำนักโภชนาการ                 | 7,967  | 94            | 100              |
| ศูนย์อนามัยที่ 3 นครสวรรค์    | 8,013  | 1020          | 14               |
| ศูนย์อนามัยที่ 2 พิษณุโลก     | 7,772  | 195           | 14               |
| ศูนย์อนามัยที่ 6 ชลบุรี       | 7,403  | (a)           | 6 <u>1</u> 2     |
| ศูนย์ความร่วมมือระหว่างประเทศ | 6,687  | 8             | ( <b>1</b> 2)    |
|                               |        |               |                  |

|       | OLI OI            | OTTLL |
|-------|-------------------|-------|
| Row   | dimension         |       |
| ABC   | หน่วยงาน          |       |
| •     | Add dimension     |       |
| Expai | nd – collapse     |       |
| Colur | nn dimension      |       |
| ARC   | ระบบสารสบบทศ      |       |
| Đ     | Add dimension     |       |
|       |                   |       |
| Metri | с                 |       |
| Metri | c<br>Record Count |       |

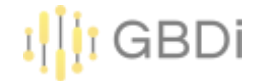

#### 3) เลือก Row dimension เป็นหน่วยงาน Column dimension เป็นระบบสารสนเทศ

|                               |        |               | :                |
|-------------------------------|--------|---------------|------------------|
|                               |        | ระบบสารสนเท   | ศ / Record Count |
| หน่วยงาน                      | DOC    | Doh Dashboard | DataCenter       |
| ศูนย์อนามัยที่ 8 อุดรธานี     | 14,415 | 77            | 1942<br>1942     |
| ศูนย์อนามัยที่ 1 เขียงใหม่    | 13,994 | 57            | ~                |
| ศูนย์อนามัยที่ 7 ขอนแก่น      | 13,916 | 1945 -        | (Se)             |
| ศูนย์อนามัยที่ 12 ยะลา        | 13,314 | -             |                  |
| กองแผนงาน                     | 11,691 | 489           | 267              |
| สำนักอนามัยสิ่งแวดล้อม        | 11,984 | 86            | (H)              |
| ศูนย์อนามัยที่ 4 สระบุรี      | 11,335 | 65            | 285              |
| ศูนย์อนามัยที่ 5 ราชบุรี      | 10,308 | 132           | 285              |
| ศูนย์อนามัยที่ 10 อุบลราชธานี | 10,172 | 35            | 125              |
| ศูนย์อนามัยที่ 9 นครราชสึมา   | 9,611  | 19            | 1075             |
| สำนักโภชนาการ                 | 7,967  | 94            | 153              |
| ศูนย์อนามัยที่ 3 นครสวรรค์    | 8,013  | 122           |                  |
| ศูนย์อนามัยที่ 2 พิษณุโลก     | 7,772  | 195           | ~                |
| ศูนย์อนามัยที่ 6 ชลบุรี       | 7,403  | (a)           | 949<br>1         |
| ศูนย์ความร่วมมือระหว่างประเทศ | 6,687  | 8             | 10 <b>-</b> -0   |
| r.                            |        |               |                  |

| David             | dire en clan                       |  |
|-------------------|------------------------------------|--|
| Row               | dimension                          |  |
| ABC               | หน่วยงาน                           |  |
| •                 | Add dimension                      |  |
| Expai             | nd – collapse                      |  |
| Colur             | nn dimension                       |  |
| 000               | ระบบสารสบบทศ                       |  |
| HRI               |                                    |  |
| нкі<br>•          | Add dimension                      |  |
| ()<br>()<br>Metri | Add dimension                      |  |
| Metri             | Add dimension<br>c<br>Record Count |  |

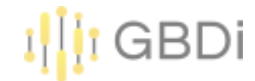

#### 4) สามารถกรองข้อมูลในตารางได้ โดย click ADD AFILTER

| -                             |        |               | 1                |
|-------------------------------|--------|---------------|------------------|
|                               |        | ระบบสารสนเท   | ศ / Record Count |
| หน่วยงาน                      | DOC    | Doh Dashboard | DataCenter       |
| ศูนย์อนามัยที่ 8 อุดรธานี     | 14,415 | 77            | -                |
| ศูนย์อนามัยที่ 1 เชียงใหม่    | 13,994 | 57            | -                |
| ศูนย์อนามัยที่ 7 ขอนแก่น      | 13,916 | 3             | 2                |
| ศูนย์อนามัยที่ 12 ยะลา        | 13,314 | 8             | 2                |
| กองแผนงาน                     | 11,691 | 489           | 267              |
| ส่านักอนามัยสิ่งแวดล้อม       | 11,984 | 86            | 2                |
| ศูนย์อนามัยที่ 4 สระบุรี      | 11,335 | 65            | 2                |
| ศูนย์อนามัยที่ 5 ราชบุรี      | 10,308 | 132           | -                |
| ศูนย์อนามัยที่ 10 อุบลราชธานี | 10,172 | ÷             | -                |
| ศูนย์อนามัยที่ 9 นครราชส์มา   | 9,611  | 19            | -                |
| สำนักโภชนาการ                 | 7,967  | 94            | *                |
| ศูนย์อนามัยที่ 3 นครสวรรค์    | 8,013  | *             | -                |
| ศูนย์อนามัยที่ 2 พิษณุโลก     | 7,772  | 195           |                  |
| ศูนย์อนามัยที่ 6 ชลบุรี       | 7,403  |               | -                |
| ศูนย์ความร่วมมือระหว่างประเทศ | 6,687  | 8             | 5                |
|                               |        |               |                  |

| Chart                        | $\sim$ |
|------------------------------|--------|
| SETUP                        | STYLE  |
| Auto date range              |        |
|                              |        |
| Filter                       |        |
| Filter<br>Pivot Table Filter |        |
| Filter<br>Pivot Table Filter |        |

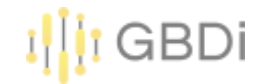

## 5) กรองข้อมูลให้แสดงเฉพาะหน่วยงานที่ขึ้นต้นด้วยคำว่า ศูนย์ เท่านั้น

| Name<br>ศูนย์เท่านั้น |   |        | ข้อมูลการ login เข้ | าใช้งาน | เระบบสารสนเทศ |   |       |    |
|-----------------------|---|--------|---------------------|---------|---------------|---|-------|----|
| Include               | • | ABC 74 | าน่วยงาน            | •       | Starts with   | • | ศูนย์ | OR |
| AND                   |   |        |                     |         |               |   |       |    |

|                               |                                                            |                       |                      |                                 | I GBDi                   |
|-------------------------------|------------------------------------------------------------|-----------------------|----------------------|---------------------------------|--------------------------|
| รายงา <sup>ง</sup><br>File Ec | นการเข้าใช้ระบบสารสนเทศ<br>diting View Insert Page Arrange | Resource Help         | Reset                | Share  View                     | : 0                      |
| →                             | $\leftarrow$ Page 2 of 2 $\rightarrow$ $\Box$ Add dat      | a 🗔 Add a chart 👻 🚼 👻 | Add a control 🔻      | <> 🗛 • 🖾 🔨 • Oj • Theme an      | d layout                 |
|                               |                                                            |                       | 1-                   | Chart ~                         | 🔁 Data                   |
|                               |                                                            | ระบบสาร               | สนเทศ / Record Count | 10000                           |                          |
|                               | หน่วยงาน                                                   | DOC                   | Doh Dashboard        | SETUP STYLE                     | Q Search                 |
|                               | ศูนย์อนามัยที่ 8 อุดรธานี                                  | 14,415                | 77                   |                                 |                          |
|                               | ศูนย์อนามัยที่ 1 เชียงใหม่                                 | 13,994                | 57                   | Data source                     | 💼 ข้อมูลการ login เข้า 🗶 |
|                               | ศูนย์อนามัยที่ 7 ขอนแก่น                                   | 13,916                |                      | 🧨 ข้อมูลการ login เข้าใช้งานระบ |                          |
|                               | ศูนย์อนามัยที่ 12 ยะลา                                     | 13,314                | -                    |                                 | ABC กลุ่มผู้ใช้งาน       |
|                               | ศูนย์อนามัยที่ 4 สระบุรี                                   | 11,335                | 65                   | BLEND DATA                      | ABC ระบบสารสนเทศ         |
|                               | ศูนย์อนามัยที่ 5 ราชบุรี                                   | 10,308                | 132                  | Date Range Dimension            | 💼 เวลา                   |
|                               | 🖕 ศูนย์อนามัยที่ 10 อุบลราชธานี                            | 10,172                | -                    | (Date)                          | ABC หน่วยงาน             |
|                               | ศูนย์อนามัยที่ 9 นครราชสีมา                                | 9,611                 | 19                   |                                 | 123 Record Count         |
|                               | ศูนย์อนามัยที่ 3 นครสวรรค์                                 | 8,013                 |                      |                                 |                          |
|                               | ศูนย์อนามัยที่ 2 พิษณุโลก                                  | 7,772                 | 195                  | Row dimension                   | Add a field              |
|                               | ศูนย์อนามัยที่ 6 ชลบุรี                                    | 7,403                 | (5)                  |                                 | Add a parameter          |
|                               | ศูนย์ความร่วมมือระหว่างประเทศ                              | 6,687                 | 8                    | ABC หน่วยงาน                    |                          |
|                               | ศูนย์อนามัยกลุ่มชาติพันธุ์ ชายขอบ และแรงงานข้ามชาติ        | 5,032                 |                      | Add dimension                   |                          |
|                               | ศูนย์ทันตสาธารณสุขระหว่างประเทศ                            | 4,148                 | 6                    |                                 |                          |
|                               | ศูนย์อนามัยที่ 11 นครศรีธรรมราช                            | 3,837                 | 88                   | Expand – collapse               |                          |

Column dimension

Add Data

>

-

⊜ ∂

1

2

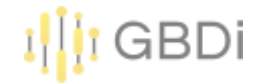

- 1) Download ข้อมูล "งบประมาณกรมอนามัย64-65.xlsx" ลงเครื่องคอมพิวเตอร์ 2) Upload ข้อมูล "งบประมาณกรมอนามัย64-65.xlsx" ไปยัง drive ของตัวเอง
- 3) Open with Google Sheets

| Q Search in Drive                |                         |                                                    | ®    |
|----------------------------------|-------------------------|----------------------------------------------------|------|
| My Drive > อบรมกรมอน             | Preview                 | ☺ 2+ ◎ ∅ :                                         | ⊞ () |
| Nama 🔿                           | +∯+ Open with >         | () Annotate with Kami                              |      |
| ปอมูลการ login เป่าไปงานระบน     | 음+ Share<br>CD Get link | <ul> <li>AppSheet</li> <li>Conceptboard</li> </ul> |      |
| 🗴 ข่อมูลการ login เข่าไข่งานระบบ | Show file location      | Google Sheets                                      |      |
| 🖹 เขตสุขภาพจังหวัด.csv 🕰         | Move to                 | ZIP Extractor                                      |      |
| X งบประมาณกรมอบามัย64-65.xl      | Add to Starred          | + Connect more apps                                |      |
| 📔 รายงานอุบัตีเหตุทางถนน2565.    | 0_ Rename               | Apps on your Computer                              | J    |
|                                  | (i) View details        |                                                    |      |
|                                  | Manage versions         |                                                    |      |
|                                  | .4. Download            |                                                    |      |

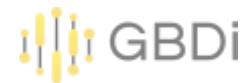

5) Save as Google Sheets

|    |    | งบา  | ระมาณกรมอนามัย64-65     | .XLSX | ☆     | Ð 🖸          |                                          |
|----|----|------|-------------------------|-------|-------|--------------|------------------------------------------|
|    |    | File | Edit View Insert Format | Data  | Tools | Help         | <u>Last edit was 16 m</u>                |
| k  |    | Ŧ    | New                     |       | •     | Calibri      | ▼ 11 ▼                                   |
| A1 |    |      | Open                    | Ctrl+ | ۴O    |              |                                          |
|    |    | D    | Import                  |       |       | 1.0.00       | D                                        |
| 1  |    |      |                         |       |       | เทีได้รั \Xi | <mark>จำนวนเงินทีใช้</mark> <del>≂</del> |
| 2  | 1/ |      | Make a copy             |       |       | 2,869.54     | 3,830,270.29                             |
| 3  | 1/ |      | Rest of                 |       | _     | 3,419.95     | 2,135,138.57                             |
| 4  | 1/ | ₽    | Save as Google Sheets   |       |       | 2,822.93     | 271,073.88                               |
| 5  | 1/ | -    |                         |       | _     | 1,994.53     | 528,202.60                               |
| 6  | 1/ | 0+   | Shara                   |       |       | 1,673.62     | 1,772,512.45                             |
| 7  | 1/ | 0    | Share                   |       | r     | 3,879.96     | 726,305.03                               |
| 8  | 1/ |      | Email                   |       | •     | 5,696.00     | 4,632,527.41                             |
| 9  | 1/ |      |                         |       |       | 5,775.85     | 4,238,677.08                             |
| 10 | 1/ | ₹    | Download                |       | •     | 9,450.00     | 775,342.18                               |
| 11 | 1/ |      |                         |       |       | 0,922.02     | 4,067,132.88                             |
| 12 | 1/ |      | 5                       |       |       | 4,900,00     | 1,259,545 74                             |
|    | -/ | n    | Kename                  |       |       | .,           | 1,200,01,01,4                            |

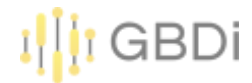

6) สร้าง Data Source ด้วย Google sheet ที่สร้างขึ้น
7) CREATE REPORT

|                    | Data c         | redentials   | 2 Parisut Jitpakdee             | Data freshness: | 15 minutes     | Community visualizations access: On | Field editing in reports: On CRE | ATE REPORT EXPLORE |
|--------------------|----------------|--------------|---------------------------------|-----------------|----------------|-------------------------------------|----------------------------------|--------------------|
| EDIT CONNECTION    | FILTER I       | BY EMAIL     |                                 |                 |                |                                     | ADD A FIELD                      | ADD A PARAMETE     |
| Data source edito  | ors can now re | fresh field: | s, edit connections, and edit c | ustom SQL       |                |                                     |                                  | Dism               |
| Field $\downarrow$ |                | Туре         | ÷                               |                 | Default Aggreg | nation $\psi$ Description $\psi$    |                                  | Q Search fields    |
| ENSIONS (4)        |                |              |                                 |                 |                |                                     |                                  |                    |
| สานวนเงินที่ใด้รับ | 1              | 153          | Number                          | · •             | Sum            | v                                   |                                  |                    |
| จำนวนเงินที่ใช้ไป  | 1              | 123          | Number                          | *               | Sum            | *                                   |                                  |                    |
| 1                  | 1              | <u> </u>     | Date                            |                 | None           |                                     |                                  |                    |
|                    |                |              |                                 |                 |                |                                     |                                  |                    |

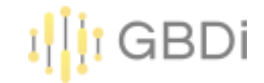

# 8) สร้าง Pivot Table Row dimension = หน่วยงาน, Column dimension = ปี 9) Click แก้ไข ปี

| Add 1                          | page 📑 A      | dd data       | Add a char    | t * 8+*       |               | ntrol - <>   | <b>□</b> • <b>□</b> | <u>\</u> •0]• ∏ | neme and layout         |
|--------------------------------|---------------|---------------|---------------|---------------|---------------|--------------|---------------------|-----------------|-------------------------|
|                                |               |               |               |               |               |              |                     | 1               | Chart                   |
| li                             |               |               |               |               |               |              | 174                 | านาหลังที่ไข้ไป | Contraction Contraction |
| WEDDITH                        | Oct 1, 2021   | Jul 1, 2021   | Oct 1, 2022   | Apr 1, 2021   | Ail 1, 2022   | Apr 1, 2022  | Jan 1, 2021         | Jan 1, 2022     | SETUP STYLE             |
| สหร้องกรียง 1 เชื่องไหร        | 37,978,487.21 | 19,719,787.77 | 13,266,357.7  | 15,095,660,61 | 10,354,337.85 | 7,465,813.88 | 7,363,031.72        | 4,924,424,18    | <b>G</b> 0              |
| สำนักส่อเสียสมกาท              | 21,202,766.14 | 16,730,495.48 | 19,871,564.53 | 9,368,886.75  | 13,539,206.17 | 8,606,470.39 | 4,410,290.2         | 2,862,729.13    |                         |
| สุนธ์สนามีอยี่ 12 ธะสา         | 31.515,248.38 | 14.071,558.4  | 11,691,879.9  | 11,493,611.08 | 9,758,386.67  | 5.514,005.66 | 4,487,271.37        | 2,751,867.72    |                         |
| สูนปละเทริงที่ 9 และการสีมา    | 34,056,948.68 | 14,184,329.16 | 8,008,765.06  | 10,450,218.92 | 7,048,819,81  | 4,035,290.44 | 6,017,594.19        | 3,145,411.35    | Row dimension           |
| สุนย์อนาสัยที่ 10 อุระหราชชานี | 34,583,892,26 | 12,826,591.7  | 8,259,167.41  | 9,589,099.93  | 6,999,208.76  | 4,926,005.39 | 4678,974.27         | 2,966,311.75    | NC MILIDITY             |
| สาขาสมาชิงสิงเวลล์สม           | 30,196,497.25 | 13,002,158.58 | 13,172,094,92 | 8,896,382.19  | 8,949,907.55  | 5,504,376.71 | 2,220,895.41        | 2,249,479.76    |                         |
| สุนร้องาร์อกี่ 7 จองแก่น       | 26,267,986.69 | 13,114,350,39 | 11,025,742.67 | 8,903,615.34  | 8,217,256.2   | 5,666,544.72 | 4,310,735.55        | 3,529,282.8     | Add dimension           |
| evelopited 11 secreteriors     | 20,395,505.01 | 13,801,150,29 | 11,008,629.64 | 12,458,189.85 | 9,551,352,41  | 5,020,274,23 | 6.095,711.5         | 3,028,265.55    | Expand-collapse         |
| สูงอัมงารองที่ 5 งารองที่      | 28,808,791.4  | 13,912,965.09 | 8,826,573.86  | 9,545,888,47  | 7,019,214.49  | 4,735,597.8  | 1810,427,44         | 2,560,813.35    |                         |
| Rectaural & Antonious          | 25,650,237.58 | 12,602,540,42 | 7,844,725.54  | 9.554,296.77  | 7,320,494.34  | 4,958,980.86 | 4903,183.79         | 3,160,202.61    |                         |
| สุระกับราวรับที่ 4 สามรูรี     | 27,346,776.75 | 14,175,991.72 | 8,852,935.15  | 10.358,129.4  | 5,643,893.35  | 2,963,270.66 | 2,634,208,79        | 2,131,571.83    | Column dimension        |
| enterated is used              | 24,165,775.95 | 10,790,018.92 | 7,349,860.94  | 7,662,967.52  | 6,638,848.04  | 5,176,226.83 | 4,238,677.08        | 3,841,275.78    | 0 0                     |
| extanded Earers                | 21,085,995    | 13,667,748.15 | 8,816,538     | 10,829,613.47 | 5,638,319.96  | 3,941,470.4  | 4,632,527.41        | 2,606,180.92    |                         |
| สูงประเทศร์ 2 พิษณุโลก         | 24,072,841.04 | 10,764,053.78 | 8,142,079.01  | 6,249,995.03  | 6,559,656.89  | 4733,587.93  | 3,830,270,29        | 2,639,080       | Abd othermion           |
| สานีกโลรมาการ                  | 17,845,440.97 | 9,735,500.42  | 10,323,116.01 | 7,615,562.39  | 8,788,718.71  | 6,468,066.68 | 2,680,371           | 2,894,081.4     |                         |
| androfunation status           | 15,930,593.81 | 1,513,283,27  | 11,568,264.83 | 7,131,785.79  | 8,382,909.5   | 6,057,774.39 | 4302714.81          | 4,013,863.83    | Metric                  |
| สการีแห่งเหตุลาวออคส์อง        | 23,915,010.76 | 11,712,395,74 | 8,056,991.32  | 8.333,727.82  | 4,788,127,81  | 3,086,667,98 | 4.926,223.08        | 1,552,975.81    |                         |

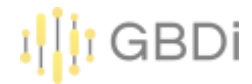

#### 10) เปลี่ยนประเภทข้อมูลเป็น Year

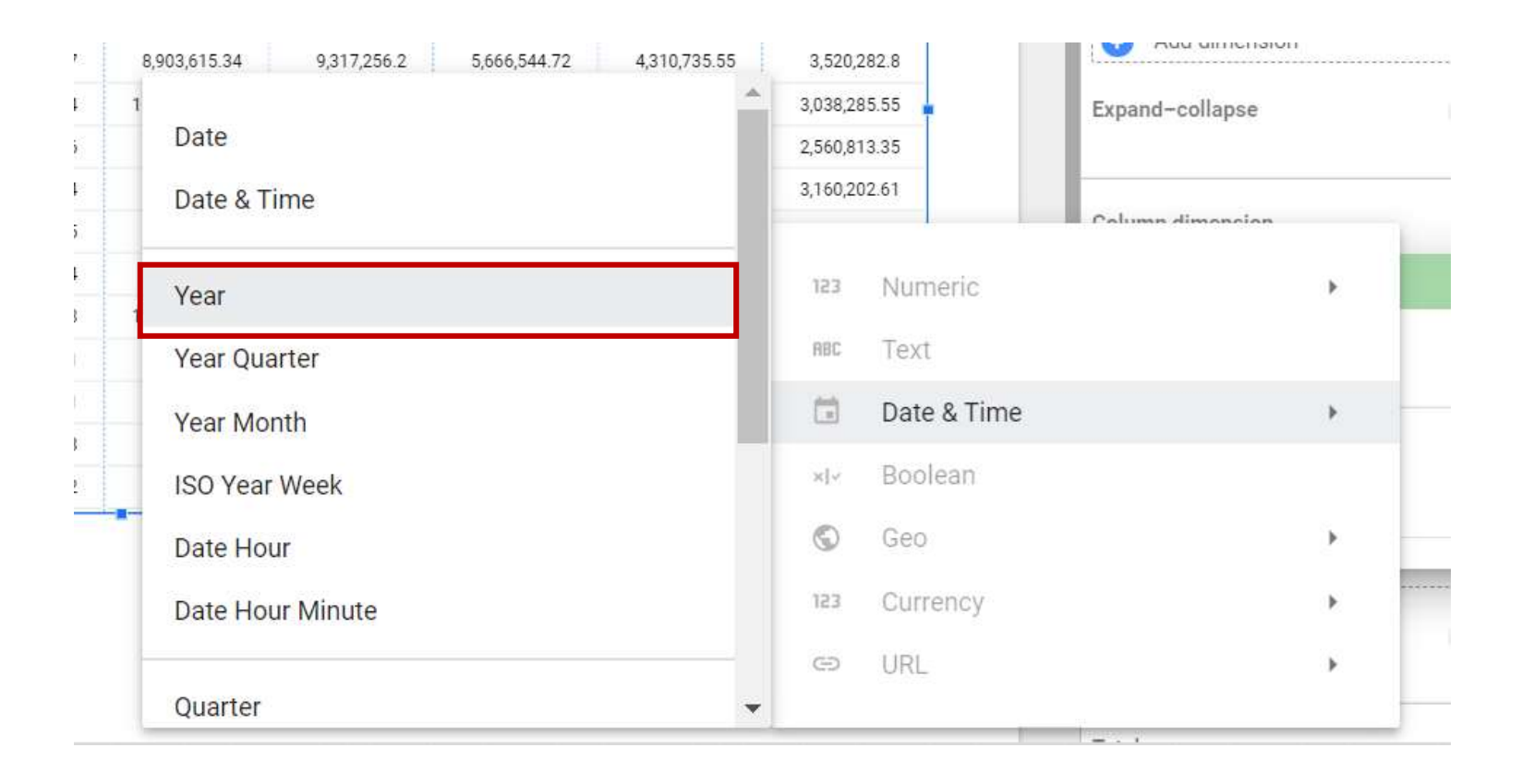

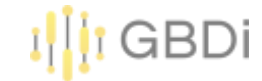

#### 11) เพิ่ม Column dimension เปลี่ยนประเภทข้อมูลเป็น Quarter

|                                 |               |               |              | -            |               | ปี (Yea       | ar) / ปี (Quarter) / จ | ำนวนเงินที่ใช้ไป |  |  |
|---------------------------------|---------------|---------------|--------------|--------------|---------------|---------------|------------------------|------------------|--|--|
|                                 |               |               |              | 2022         | 2022 2021     |               |                        |                  |  |  |
| หน่วยงาน                        | Q4            | Q3            | Q2           | Q1           | Q4            | Q3            | Q2                     | Q1               |  |  |
| ศูนย์อนามัยที่ 1 เชี่ยงใหม่     | 13,266,357.7  | 10,354,337.85 | 7,465,813.88 | 4,524,424.18 | 37,978,487.21 | 19,759,787.77 | 15,095,660.61          | 7,361,031.72     |  |  |
| ส่านักส่งเสริมสุขภาพ            | 19,871,564.53 | 13,539,206.17 | 8,606,470.39 | 2,882,739.13 | 21,202,768.14 | 16,730,495.48 | 9,368,886.75           | 4,410,290.2      |  |  |
| ศูนย์อนามัยที่ 12 ยะลา          | 11,691,879.9  | 9,756,386.67  | 5,514,085.66 | 2,751,867.72 | 31,515,248.38 | 14,071,558.4  | 11,493,611.08          | 4,487,771.37     |  |  |
| ศูนย์อนามัยที่ 9 นครราชสีมา     | 8,008,765.06  | 7,048,819.81  | 4,935,280.44 | 3,145,411.35 | 34,056,948.68 | 14,184,329.16 | 10,950,218.92          | 6,017,594.19     |  |  |
| ศูนย์อนามัยที่ 10 อุบลราชธานี   | 8,259,167.41  | 6,989,308.76  | 4,926,000.39 | 2,966,111.75 | 34,583,892.26 | 12,926,591.7  | 9,689,099.93           | 4,678,974.27     |  |  |
| สำนักอนามัยสิ่งแวดล้อม          | 13,172,094.92 | 8,949,907.55  | 5,504,376.71 | 2,249,479.76 | 30,196,497.26 | 13,002,158.58 | 8,896,382.19           | 2,220,895.41     |  |  |
| ศูนย์อนามัยที่ 7 ขอนแก่น        | 11,025,742.67 | 9,317,256.2   | 5,666,544.72 | 3,520,282.8  | 26,267,986.69 | 13,114,350.39 | 8,903,615.34           | 4,310,735.55     |  |  |
| ศูนย์อนามัยที่ 11 นครศรีธรรมราช | 11,008,629.64 | 9,551,352.41  | 5,020,274.23 | 3,038,285.55 | 20,395,505.01 | 13,801,130.29 | 12,458,189.85          | 6,035,711.5      |  |  |
| ศูนย์อนามัยที่ 5 ราชบุรี        | 8,826,573.86  | 7,019,214.49  | 4,735,597.8  | 2,560,813.35 | 28,808,791.4  | 13,912,960.09 | 9,848,888.47           | 3,810,427.44     |  |  |
| ศูนย์อนามัยที่ 3 นครสวรรค์      | 7,844,726.64  | 7,320,494.34  | 4,958,980.86 | 3,160,202.61 | 25,650,237.58 | 12,603,540.42 | 9,554,296.77           | 4,903,183.79     |  |  |
| ศูนย์อนามัยที่ 4 สระบุรี        | 6,862,935.15  | 5,943,893.35  | 3,983,270.86 | 2,131,571.83 | 27,346,776.75 | 14,175,991.72 | 10,358,139.4           | 3,634,208.79     |  |  |
| ศูนย์อนามัยที่ 6 ชลบุรี         | 7,949,860.94  | 6,638,848.04  | 5,176,226.83 | 3,841,275.78 | 24,165,775.85 | 10,790,018.92 | 7,662,967.52           | 4,238,677.08     |  |  |
| ศูนย์อนามัยที่ 8 อุดรธานี       | 6,866,538     | 5,638,319.96  | 3,941,470.4  | 2,606,180.92 | 21,085,696    | 13,667,748.15 | 10,829,613.47          | 4,632,527.41     |  |  |
| ศูนย์อนามัยที่ 2 พิษณุโลก       | 8,142,079.01  | 6,559,656.89  | 4,733,587.93 | 2,639,080    | 24,072,941.04 | 10,764,053.78 | 8,249,995.03           | 3,830,270.29     |  |  |
| ส่านักโภชนาการ                  | 10,523,116.01 | 8,788,719.71  | 6,468,066.68 | 2,894,081.4  | 17,840,440.97 | 9,730,500.62  | 7,615,562.39           | 3,680,171        |  |  |
| สำนักทันตสาธารณสุข              | 11,568,264.83 | 8,562,909.5   | 6,057,774.39 | 4,013,863.83 | 15,930,593.81 | 9,513,283.27  | 7,131,765.79           | 4,302,714.81     |  |  |

|       | ปี            |   |
|-------|---------------|---|
| Row   | dimension     |   |
| ABC   | หน่วยงาน      |   |
| •     | Add dimension |   |
| Expa  | nd-collapse   |   |
| Colui | mn dimension  |   |
|       | ปี (Year)     |   |
|       | ปี (Quarter)  | 0 |

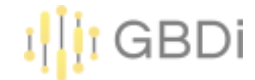

#### 12) เปลี่ยนการเรียงลำดับ Quarter เป็นจากน้อยไปมาก

|                                 |              |              |               |               |              | ปี (Ye        | ar) / ปี (Quarter) / | จำนวนเงินที่ใช้ไป |  |  |
|---------------------------------|--------------|--------------|---------------|---------------|--------------|---------------|----------------------|-------------------|--|--|
|                                 | 2022         |              |               |               |              |               |                      |                   |  |  |
| หน่วยงาน                        | Q1           | Q2           | Q3            | Q4            | Q1           | Q2            | Q3                   | Q4                |  |  |
| ศูนย้อนามัยที่ 1 เชียงใหม่      | 4,524,424.18 | 7,465,813.88 | 10,354,337.85 | 13,266,357.7  | 7,361,031.72 | 15,095,660.61 | 19,759,787.77        | 37,978,487.21     |  |  |
| สำนักส่งเสริมสุขภาพ             | 2,882,739.13 | 8,606,470.39 | 13,539,206.17 | 19,871,564.53 | 4,410,290.2  | 9,368,886.75  | 16,730,495.48        | 21,202,768.14     |  |  |
| ศูนย์อนามัยที่ 12 ยะลา          | 2,751,867.72 | 5,514,085.66 | 9,756,386.67  | 11,691,879.9  | 4,487,771.37 | 11,493,611.08 | 14,071,558.4         | 31,515,248.38     |  |  |
| ศูนย์อนามัยที่ 9 นครราชสีมา     | 3,145,411.35 | 4,935,280.44 | 7,048,819.81  | 8,008,765.06  | 6,017,594.19 | 10,950,218.92 | 14,184,329.16        | 34,056,948.68     |  |  |
| ศูนย์อนามัยที่ 10 อุบลราชธานี   | 2,966,111.75 | 4,926,000.39 | 6,989,308.76  | 8,259,167.41  | 4,678,974.27 | 9,689,099.93  | 12,926,591.7         | 34,583,892.26     |  |  |
| สำนักอนามัยสิ่งแวดล้อม          | 2,249,479.76 | 5,504,376.71 | 8,949,907.55  | 13,172,094.92 | 2,220,895.41 | 8,896,382.19  | 13,002,158.58        | 30,196,497.26     |  |  |
| ศูนย์อนามัยที่ 7 ขอนแก่น        | 3,520,282.8  | 5,666,544.72 | 9,317,256.2   | 11,025,742.67 | 4,310,735.55 | 8,903,615.34  | 13,114,350.39        | 26,267,986.69     |  |  |
| ศูนย์อนามัยที่ 11 นครศรีธรรมราช | 3,038,285.55 | 5,020,274.23 | 9,551,352.41  | 11,008,629.64 | 6,035,711.5  | 12,458,189.85 | 13,801,130.29        | 20,395,505.01     |  |  |
| ศูนย้อนามัยที่ 5 ราชบุรี        | 2,560,813.35 | 4,735,597.8  | 7,019,214.49  | 8,826,573.86  | 3,810,427.44 | 9,848,888.47  | 13,912,960.09        | 28,808,791.4      |  |  |
| ศูนย์อนามัยที่ 3 นครสวรรค์      | 3,160,202.61 | 4,958,980.86 | 7,320,494.34  | 7,844,726.64  | 4,903,183.79 | 9,554,296.77  | 12,603,540.42        | 25,650,237.58     |  |  |
| ศูนย์อนามัยที่ 4 สระบุรี        | 2,131,571.83 | 3,983,270.86 | 5,943,893.35  | 6,862,935.15  | 3,634,208.79 | 10,358,139.4  | 14,175,991.72        | 27,346,776.75     |  |  |
| ศูนย้อนามัยที่ 6 ชลบุรี         | 3,841,275.78 | 5,176,226.83 | 6,638,848.04  | 7,949,860.94  | 4,238,677.08 | 7,662,967.52  | 10,790,018.92        | 24,165,775.85     |  |  |
| ศูนย้อนามัยที่ 8 อุตรธานี       | 2,606,180.92 | 3,941,470.4  | 5,638,319.96  | 6,866,538     | 4,632,527.41 | 10,829,613.47 | 13,667,748.15        | 21,085,696        |  |  |
| ศูนย้อนามัยที่ 2 พิษณุโลก       | 2,639,080    | 4,733,587.93 | 6,559,656.89  | 8,142,079.01  | 3,830,270.29 | 8,249,995.03  | 10,764,053.78        | 24,072,941.04     |  |  |
| สำนักโภชนาการ                   | 2,894,081.4  | 6,468,066.68 | 8,788,719.71  | 10,523,116.01 | 3,680,171    | 7,615,562.39  | 9,730,500.62         | 17,840,440.97     |  |  |
| สำนักทันตสาธารณสุข              | 4,013,863.83 | 6,057,774.39 | 8,562,909.5   | 11,568,264.83 | 4,302,714.81 | 7,131,765.79  | 9,513,283.27         | 15,930,593.81     |  |  |

|   | SETUP                     | STYLE |
|---|---------------------------|-------|
| I | Number of columns<br>Auto |       |
| 1 | Column #2                 |       |
| 1 | ปี (Quarter)              | *     |
| I | O Descending              |       |
| I | Ascending                 |       |
| I | Number of columns         |       |
| 4 | Auto                      |       |
| I | Default date range        |       |
| I | O Auto                    |       |
|   | O Custom                  |       |
|   | Auto date range           |       |

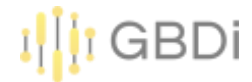

1) เลือก Add a control -> Drop-down list

| <b>-</b> | งบประมาณ<br>File Edit View Inse | ert Page /   | Arrange Re   | source Hel    | D             |              |                           |                       | )                 |
|----------|---------------------------------|--------------|--------------|---------------|---------------|--------------|---------------------------|-----------------------|-------------------|
| 5 ∂      | Add pag                         | e 📑 Add      | data 📑       | Add a chart 🔻 | 84-           | = Ac         | ld a control 👻 🛛 🔇 🕹      |                       | - Oj - Theme      |
|          |                                 |              |              |               |               |              | Drop-down list            |                       |                   |
|          |                                 |              |              |               |               | :=           | Fixed-size list           |                       |                   |
|          |                                 |              |              |               |               | A            | Input box                 |                       |                   |
|          |                                 |              |              |               | _             | <u>=Q</u>    | Advanced filter           | ar) / 1 (Quarter) / 1 | จำนวนเงินที่ใช้ไป |
|          |                                 |              |              |               | 202           |              |                           |                       | 2021              |
|          | หน่วยงาน                        | Q1           | Q2           | Q3            | ç             |              | Slider                    | Q3                    | Q4                |
|          | ศูนย์อนามัยที่ 1 เชียงใหม่      | 4,524,424.18 | 7,465,813.88 | 10,354,337.85 | 13,266,357    |              |                           | 19,759,787.77         | 37,978,487.21     |
|          | ส่านักส่งเสริมสุขภาพ            | 2,882,739.13 | 8,606,470.39 | 13,539,206.17 | 19,871,564.5  | $\checkmark$ | Checkbox                  | 16,730,495.48         | 21,202,768.14     |
|          | ศูนย์อนามัยที่ 12 ยะลา          | 2,751,867.72 | 5,514,085.66 | 9,756,386.67  | 11,691,879    |              |                           | 14,071,558.4          | 31,515,248.38     |
|          | ศูนย์อนามัยที่ 9 นครราชสีมา     | 3,145,411.35 | 4,935,280.44 | 7,048,819.81  | 8,008,765.0   | <b>m</b>     | Date range control        | 14,184,329.16         | 34,056,948.68     |
|          | ศูนย์อนามัยที่ 10 อุบลราชธานี   | 2,966,111.75 | 4,926,000.39 | 6,989,308.76  | 8,259,167.4   |              |                           | 12,926,591.7          | 34,583,892.26     |
|          | สำนักอนามัยสิ่งแวดล้อม          | 2,249,479.76 | 5,504,376.71 | 8,949,907.55  | 13,172,094.9  | al.          | Data control              | 13,002,158.58         | 30,196,497.26     |
|          | ศูนย์อนามัยที่ 7 ขอนแก่น        | 3,520,282.8  | 5,666,544.72 | 9,317,256.2   | 11,025,742.€  | 4 '          |                           | 13,114,350.39         | 26,267,986.69     |
|          | ศูนย์อนามัยที่ 11 นครศรีธรรมราช | 3,038,285.55 | 5,020,274.23 | 9,551,352.41  | 11,008,629.64 |              | 6,035,711.5 12,458,189.85 | 13,801,130.29         | 20,395,505.01     |

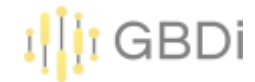

2) Control field = year

ปี (Year)

|         |              | ปี (Yea       | ar) / 킨 (Quarter) / 1 | จำนวนเงินที่ใช้ไป |
|---------|--------------|---------------|-----------------------|-------------------|
| 2022    |              |               |                       | 2021              |
| Q4      | Q1           | Q2            | Q3                    | Q4                |
| 6,357.7 | 7,361,031.72 | 15,095,660.61 | 19,759,787.77         | 37,978,487.21     |
| ,564.53 | 4,410,290.2  | 9,368,886.75  | 16,730,495.48         | 21,202,768.14     |
| 1,879.9 | 4,487,771.37 | 11,493,611.08 | 14,071,558.4          | 31,515,248.38     |
| ,765.06 | 6,017,594.19 | 10,950,218.92 | 14,184,329.16         | 34,056,948.68     |
| ,167.41 | 4,678,974.27 | 9,689,099.93  | 12,926,591.7          | 34,583,892.26     |
| ,094.92 | 2,220,895.41 | 8,896,382.19  | 13,002,158.58         | 30,196,497.26     |
| ,742.67 | 4,310,735.55 | 8,903,615.34  | 13,114,350.39         | 26,267,986.69     |
| ,629.64 | 6,035,711.5  | 12,458,189.85 | 13,801,130.29         | 20,395,505.01     |
| ,573.86 | 3,810,427.44 | 9,848,888.47  | 13,912,960.09         | 28,808,791.4      |
| 726 64  | 4 903 183 79 | 9 554 296 77  | 12 603 540 42         | 25 650 237 58     |

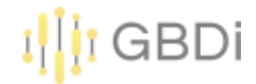

#### 3) Add a control -> Advanced filter

| งบประมาณ<br>File Edit View Ins | sert Page A  | Arrange Re   | source Hel    | р            |              |                    |                       |                    |     |
|--------------------------------|--------------|--------------|---------------|--------------|--------------|--------------------|-----------------------|--------------------|-----|
| Add pa                         | ge 📑 Add     | data 📊       | Add a chart 🔻 | 84-          | 🚽 Ad         | d a control 👻 < >  |                       | - Oj-   T          | hem |
|                                |              |              |               |              | -            | Drop-down list     |                       |                    |     |
|                                |              |              |               |              | :=           | Fixed-size list    |                       |                    |     |
|                                |              |              |               |              | <u>A</u>     | Input box          | ปี (Year)             | •                  |     |
|                                |              |              |               | _            | ΞQ           | Advanced filter    | ar) / 1 (Quarter) / 1 | ล่านวนเงินที่ใช้ไป |     |
|                                |              |              |               | 202          |              |                    |                       | 2021               |     |
| หน่วยงาน                       | Q1           | Q2           | Q3            | c            | ΞĒ           | Slider             | Q3                    | Q4                 |     |
| ศูนย์อนามัยที่ 1 เชียงใหม่     | 4,524,424.18 | 7,465,813.88 | 10,354,337.85 | 13,266,357   |              | 0                  | 19,759,787.77         | 37,978,487.21      |     |
| ส่านักส่งเสริมสุขภาพ           | 2,882,739.13 | 8,606,470.39 | 13,539,206.17 | 19,871,564.5 | $\checkmark$ | Спескрох           | 16,730,495.48         | 21,202,768.14      |     |
| ศูนย์อนามัยที่ 12 ยะลา         | 2,751,867.72 | 5,514,085.66 | 9,756,386.67  | 11,691,879   |              |                    | 14,071,558.4          | 31,515,248.38      |     |
| ศูนย์อนามัยที่ 9 นครราชสีมา    | 3,145,411.35 | 4,935,280.44 | 7,048,819.81  | 8,008,765.0  | $\square$    | Date range control | 14,184,329.16         | 34,056,948.68      |     |
| ศูนย์อนามัยที่ 10 อุบลราชธานี  | 2,966,111.75 | 4,926,000.39 | 6,989,308.76  | 8,259,167.4  |              | 3                  | 12,926,591.7          | 34,583,892.26      |     |
| สำนักอนามัยสิ่งแวดล้อม         | 2,249,479.76 | 5,504,376.71 | 8,949,907.55  | 13,172,094.9 | al.          | Data control       | 13,002,158.58         | 30,196,497.26      |     |
| ศูนย์อนามัยที่ 7 ขอนแก่น       | 3,520,282.8  | 5,666,544.72 | 9,317,256.2   | 11,025,742.€ | den .        |                    | 13,114,350.39         | 26,267,986.69      |     |

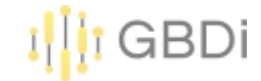

4) Control field = หน่วยงาน

| หน่วยงาน                             |              | T            |               |               |              |               |                        |                   |     | SETUP              | STYLE   |
|--------------------------------------|--------------|--------------|---------------|---------------|--------------|---------------|------------------------|-------------------|-----|--------------------|---------|
| Equals <ul> <li>Enter a v</li> </ul> | alue         | - 1          |               |               |              |               | ปี (Year)              | -                 | Dat | ta source          |         |
|                                      |              | _            |               |               |              | ปี (Ye        | ar) / ปี (Quarter) / ร | จำนวนเงินที่ใช้ไป |     | 🖻 งบประมาณกรมอนามั | ัย64-65 |
|                                      |              |              |               | 2022          |              |               |                        | 2021              | •   | BLEND DATA         | ?       |
| หน่วยงาน                             | Q1           | Q2           | Q3            | Q4            | Q1           | Q2            | Q3                     | Q4                |     |                    |         |
| ศูนย์อนามัยที่ 1 เชียงใหม่           | 4,524,424.18 | 7,465,813.88 | 10,354,337.85 | 13,266,357.7  | 7,361,031.72 | 15,095,660.61 | 19,759,787.77          | 37,978,487.21     |     |                    |         |
| ส่านักส่งเสริมสุขภาพ                 | 2,882,739.13 | 8,606,470.39 | 13,539,206.17 | 19,871,564.53 | 4,410,290.2  | 9,368,886.75  | 16,730,495.48          | 21,202,768.14     | Co  | ntrol field        |         |
| ศูนย์อนามัยที่ 12 ยะลา               | 2,751,867.72 | 5,514,085.66 | 9,756,386.67  | 11,691,879.9  | 4,487,771.37 | 11,493,611.08 | 14,071,558.4           | 31,515,248.38     | RE  | RC หน่วยงาน        |         |
| ศูนย์อนามัยที่ 9 นครราชสีมา          | 3,145,411.35 | 4,935,280.44 | 7,048,819.81  | 8,008,765.06  | 6,017,594.19 | 10,950,218.92 | 14,184,329.16          | 34,056,948.68     |     |                    |         |
| ศูนย์อนามัยที่ 10 อุบลราชธานี        | 2,966,111.75 | 4,926,000.39 | 6,989,308.76  | 8,259,167.41  | 4,678,974.27 | 9,689,099.93  | 12,926,591.7           | 34,583,892.26     |     | асли               | งาน     |
| สำนักอนามัยสิ่งแวดล้อม               | 2,249,479.76 | 5,504,376.71 | 8,949,907.55  | 13,172,094.92 | 2,220,895.41 | 8,896,382.19  | 13,002,158.58          | 30,196,497.26     |     |                    |         |
| ศูนย์อนามัยที่ 7 ขอนแก่น             | 3,520,282.8  | 5,666,544.72 | 9,317,256.2   | 11,025,742.67 | 4,310,735.55 | 8,903,615.34  | 13,114,350.39          | 26,267,986.69     |     |                    |         |
| ศูนย์อนามัยที่ 11 นครศรีธรรมราช      | 3,038,285.55 | 5,020,274.23 | 9,551,352.41  | 11,008,629.64 | 6,035,711.5  | 12,458,189.85 | 13,801,130.29          | 20,395,505.01     |     |                    |         |
| ศูนย์อนามัยที่ 5 ราชบุรี             | 2,560,813.35 | 4,735,597.8  | 7,019,214.49  | 8,826,573.86  | 3,810,427.44 | 9,848,888.47  | 13,912,960.09          | 28,808,791.4      |     |                    |         |

|          |                                     |              |               |               |                                         | I GBDi |
|----------|-------------------------------------|--------------|---------------|---------------|-----------------------------------------|--------|
| งบประมาณ |                                     |              |               | Reset         | Share - C Edit                          | 0 🌔    |
|          | หน่วยงาน<br>Starts with   ▼   ศูนย์ |              |               |               | ปี (Year): 2021 (1) •                   |        |
|          |                                     |              |               | ปี (Ye        | ear) / ปี (Quarter) / จำนวนเงินที่ใช่ไป |        |
|          |                                     |              |               |               | 2021                                    |        |
|          | หน่วยงาน                            | Q1           | Q2            | Q3            | Q4                                      |        |
|          | ศูนย์อนามัยที่ 1 เชียงใหม่          | 7,361,031.72 | 15,095,660.61 | 19,759,787.77 | 37,978,487.21                           |        |
|          | ศูนย์อนามัยที่ 9 นครราชสีมา         | 6,017,594.19 | 10,950,218.92 | 14,184,329.16 | 34,056,948.68                           |        |
|          | ศูนย์อนามัยที่ 10 อุบลราชธานี       | 4,678,974.27 | 9,689,099.93  | 12,926,591.7  | 34,583,892.26                           |        |
|          | ศูนย์อนามัยที่ 12 ยะลา              | 4,487,771.37 | 11,493,611.08 | 14,071,558.4  | 31,515,248.38                           |        |
|          | ศูนย์อนามัยที่ 5 ราชบุรี            | 3,810,427.44 | 9,848,888.47  | 13,912,960.09 | 28,808,791.4                            |        |
|          | ศูนย์อนามัยที่ 4 สระบุรี            | 3,634,208.79 | 10,358,139.4  | 14,175,991.72 | 27,346,776.75                           |        |
|          | ศูนย์อนามัยที่ 3 นครสวรรค์          | 4,903,183.79 | 9,554,296.77  | 12,603,540.42 | 25,650,237.58                           |        |
|          | ศูนย์อนามัยที่ 11 นครศรีธรรมราช     | 6,035,711.5  | 12,458,189.85 | 13,801,130.29 | 20,395,505.01                           |        |
|          | ศูนย์อนามัยที่ 7 ขอนแก่น            | 4,310,735.55 | 8,903,615.34  | 13,114,350.39 | 26,267,986.69                           |        |
|          | ศูนย์ห้องปฏิบัติการกรมอนามัย        | 703,090.32   | 4,350,888.32  | 5,955,588.58  | 41,283,809.14                           |        |
|          | ศูนย์อนามัยที่ 8 อุดรธานี           | 4,632,527.41 | 10,829,613.47 | 13,667,748.15 | 21,085,696                              |        |
|          | ศูนย์อนามัยที่ 2 พิษณุโลก           | 3,830,270.29 | 8,249,995.03  | 10,764,053.78 | 24,072,941.04                           |        |
|          | r v d - d                           |              |               |               |                                         |        |

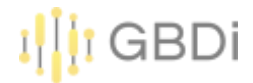

1) Click Add a field

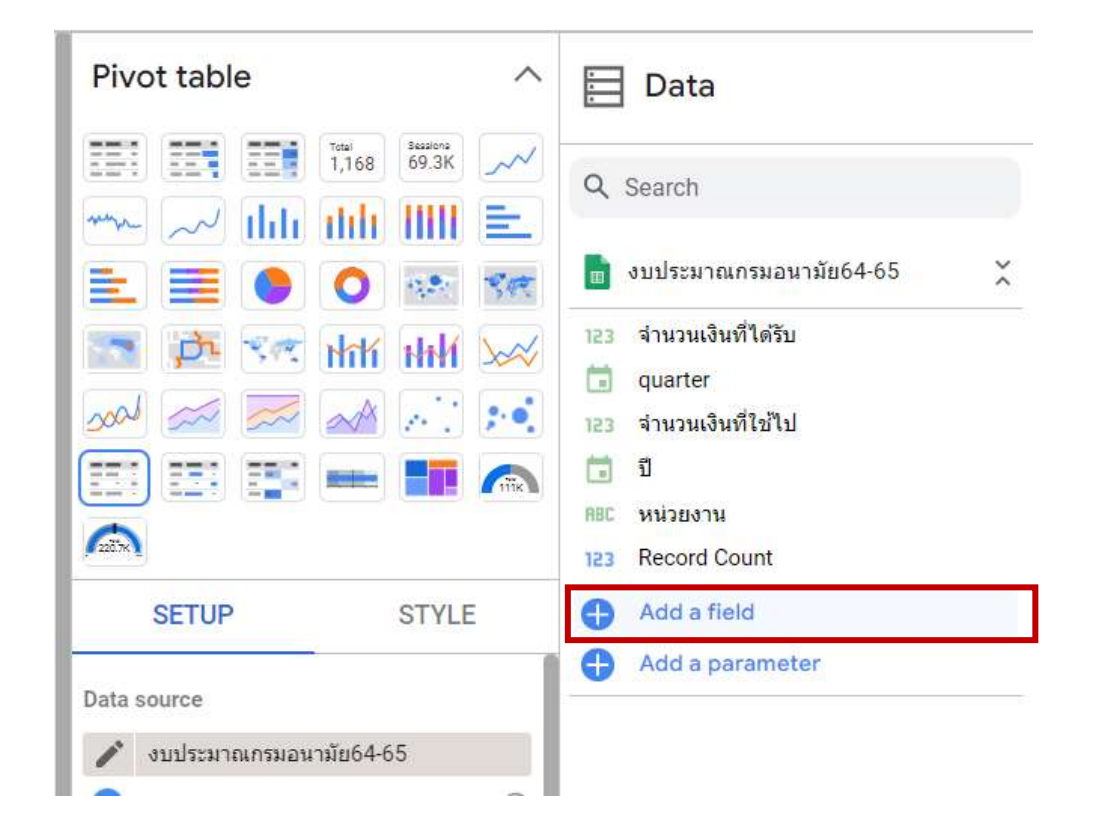

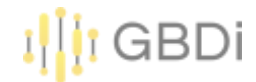

#### 2) สร้างฟิลด์ "ร้อยละการใช้จ่ายเงิน" = จำนวนเงินที่ใช้ไป/จำนวนเงินที่ได้รับ

| ← ALL FIELDS                                                                                                    |                                    |                             |                |
|----------------------------------------------------------------------------------------------------|------------------------------------|-----------------------------|----------------|
| Available Fields                                                                                                    | Field Name<br>ร้อยละการใช้จ่ายเงิน | Field ID<br>calc_fguf3wseyc |                |
| <ul> <li>จำนวนเงินที่ได้รับ</li> <li>quarter</li> <li>จำนวนเงินที่ใช้ไป</li> <li>มี</li> <li>มี</li> <li>พน่วยงาน</li> <li>Record Count</li> </ul> | Formula                            |                             | FORMAT FORMULA |
|                                                                                                    | ⊘                                  |                             | CANCEL SAVE    |

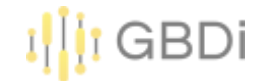

#### 3) เปลี่ยน Metric เป็น ร้อยละการใช้จ่ายเงิน

|      |                                                                                                    |                                                                                                    |                                                                                                    |                                                                                                    |                                                                                                    |                                                                                                    |                                                                                                    | Chart V                                                                                                    | 🚞 Data                                                                                                    |
|------|----------------------------------------------------------------------------------------------------|----------------------------------------------------------------------------------------------------|----------------------------------------------------------------------------------------------------|----------------------------------------------------------------------------------------------------|----------------------------------------------------------------------------------------------------|----------------------------------------------------------------------------------------------------|----------------------------------------------------------------------------------------------------|----------------------------------------------------------------------------------------------------|----------------------------------------------------------------------------------------------------|
|      |                                                                                                    |                                                                                                    |                                                                                                    |                                                                                                    |                                                                                                    | ปี (Year)                                                                                                    |                                                                                                    | SETUP STYLE                                                                                                    | Q Search                                                                                                    |
|      |                                                                                                    |                                                                                                    |                                                                                                    |                                                                                                    |                                                                                                    | 1                                                                                                    | :                                                                                                    | 🛅 រឹ (Year)                                                                                                    | 💼 งบประมาณกรมอนามั                                                                                                    |
|      |                                                                                                    |                                                                                                    |                                                                                                    |                                                                                                    | ปี (Year) / 1                                                                                                    | ] (Quarter) / ร้อยละก                                                                                                    | าารใช้จ่ายเงิน                                                                                                    | 🖬 ปี (Quarter)                                                                                                    | 123 จำนวนเงินที่ใด้รับ                                                                                                    |
|      |                                                                                                    |                                                                                                    | 2022                                                                                                    |                                                                                                    |                                                                                                    |                                                                                                    | 2021                                                                                                    |                                                                                                    | t guarter                                                                                                    |
| Q1   | Q2                                                                                                    | Q3                                                                                                    | Q4                                                                                                    | Q1                                                                                                    | Q2                                                                                                    | Q3                                                                                                    | Q4                                                                                                    |                                                                                                    | 122 ส่วนวนเงินที่ใช่ไป                                                                                                    |
| 0.24 | 0.81                                                                                                    | 0.9                                                                                                    | 0.98                                                                                                    | 0.2                                                                                                    | 0.65                                                                                                    | 0.79                                                                                                    | 0.96                                                                                                    | Metric                                                                                                    |                                                                                                    |
| 0.45 | 0.53                                                                                                    | 0.68                                                                                                    | 0.84                                                                                                    | 0.53                                                                                                    | 0.61                                                                                                    | 0.81                                                                                                    | 1                                                                                                    | mono                                                                                                    | 📰 1                                                                                                    |
| 0.41 | 0.7                                                                                                    | 0.92                                                                                                    | 1                                                                                                    | 0.38                                                                                                    | 0.49                                                                                                    | 0.59                                                                                                    | 0.87                                                                                                    | SUM ร้อยละการใช้จ่ายเงิน                                                                                                    | 123 ร้อยละการใช้จ่ายเงิน                                                                                                    |
| 0.45 | 0.67                                                                                                    | 0.83                                                                                                    | 0.93                                                                                                    | 0.26                                                                                                    | 0.47                                                                                                    | 0.62                                                                                                    | 1                                                                                                    | Add metric                                                                                                    | RBC หน่วยงาน                                                                                                    |
| 0.44 | 0.66                                                                                                    | 0.75                                                                                                    | 0.92                                                                                                    | 0.25                                                                                                    | 0.5                                                                                                    | 0.67                                                                                                    | 1                                                                                                    |                                                                                                    | 123 Record Count                                                                                                    |
| 0.17 | 0.38                                                                                                    | 0.72                                                                                                    | 0.91                                                                                                    | 0.37                                                                                                    | 0.68                                                                                                    | 0.79                                                                                                    | 1                                                                                                    | Optional metrics                                                                                                    | Add a field                                                                                                    |
| 0.27 | 0.44                                                                                                    | 0.83                                                                                                    | 0.96                                                                                                    | 0.28                                                                                                    | 0.58                                                                                                    | 0.64                                                                                                    | 0.95                                                                                                    |                                                                                                    |                                                                                                    |
| 0.48 | 0.65                                                                                                    | 0.83                                                                                                    | 3 <b>1</b>                                                                                                    | 0.18                                                                                                    | 0.32                                                                                                    | 0.45                                                                                                    | 1                                                                                                    |                                                                                                    | Add a parameter                                                                                                    |
| 0.34 | 0.51                                                                                                    | 0.73                                                                                                    | 0.89                                                                                                    | 0.22                                                                                                    | 0.51                                                                                                    | 0.65                                                                                                    | 1                                                                                                    | Totals                                                                                                    |                                                                                                    |
| 0.2  | 0.45                                                                                                    | 0.72                                                                                                    | 0.89                                                                                                    | 0.28                                                                                                    | 0.58                                                                                                    | 0.72                                                                                                    | 1                                                                                                    | Rows                                                                                                    |                                                                                                    |
| 0.18 | 0.4                                                                                                    | 0.74                                                                                                    | 0.92                                                                                                    | 0.33                                                                                                    | 0.48                                                                                                    | 0.71                                                                                                    | 1                                                                                                    |                                                                                                    |                                                                                                    |
| 0.31 | 0.55                                                                                                    | 0.77                                                                                                    | 0.95                                                                                                    | 0.16                                                                                                    | 0.35                                                                                                    | 0.45                                                                                                    | 1.02                                                                                                    | Show grand total                                                                                                    |                                                                                                    |
| 0.3  | 0.45                                                                                                    | 0.64                                                                                                    | 0.86                                                                                                    | 0.27                                                                                                    | 0.45                                                                                                    | 0.6                                                                                                    | 1                                                                                                    | Columns                                                                                                    |                                                                                                    |
| 0.13 | 0.4                                                                                                    | 0.75                                                                                                    | 0.88                                                                                                    | 0.22                                                                                                    | 0.5                                                                                                    | 0.69                                                                                                    | 0.97                                                                                                    | Columns                                                                                                    |                                                                                                    |
| 0.29 | 0.48                                                                                                    | 0.69                                                                                                    | 0.91                                                                                                    | 0.1                                                                                                    | 0.42                                                                                                    | 0.59                                                                                                    | 0.99                                                                                                    | Show subtotals                                                                                                    |                                                                                                    |
| 0.28 | 0.51                                                                                                    | 0.75                                                                                                    | 0.95                                                                                                    | 0.13                                                                                                    | 0.34                                                                                                    | 0.48                                                                                                    | 1                                                                                                    |                                                                                                    |                                                                                                    |
|      | Q1<br>0.24<br>0.45<br>0.41<br>0.45<br>0.44<br>0.17<br>0.27<br>0.27<br>0.48<br>0.34<br>0.2<br>0.18<br>0.31<br>0.3<br>0.31<br>0.3<br>0.3<br>0.13<br>0.29<br>0.28 | Q1       Q2         0.24       0.81         0.45       0.53         0.41       0.7         0.45       0.67         0.44       0.66         0.17       0.38         0.27       0.44         0.48       0.65         0.34       0.51         0.2       0.45         0.13       0.45         0.13       0.45         0.29       0.48         0.28       0.51 | Q1         Q2         Q3           0.24         0.81         0.9           0.45         0.53         0.68           0.41         0.7         0.92           0.45         0.67         0.83           0.44         0.66         0.75           0.17         0.38         0.72           0.45         0.65         0.83           0.44         0.66         0.75           0.17         0.38         0.72           0.43         0.65         0.83           0.44         0.65         0.83           0.17         0.38         0.72           0.18         0.45         0.73           0.20         0.45         0.72           0.13         0.55         0.77           0.3         0.45         0.64           0.13         0.4         0.75           0.29         0.48         0.69           0.28         0.51         0.75 | 2022           Q1         Q2         Q3         Q4           0.24         0.81         0.9         0.98           0.45         0.53         0.68         0.84           0.41         0.7         0.92         1           0.45         0.67         0.83         0.93           0.44         0.66         0.75         0.92           0.17         0.38         0.72         0.91           0.27         0.44         0.83         0.96           0.45         0.51         0.72         0.91           0.27         0.44         0.83         0.96           0.48         0.65         0.83         1           0.27         0.44         0.83         0.96           0.43         0.51         0.73         0.89           0.20         0.45         0.72         0.89           0.18         0.45         0.77         0.95           0.31         0.55         0.77         0.95           0.33         0.45         0.64         0.86           0.13         0.4         0.75         0.88           0.29         0.48         0.69         0.91 <td>Image: constraint of constraint of</td> <td>Î (Year) f           10         02         03         04         01         02           01         02         03         04         01         02           024         0.81         0.9         0.98         0.2         0.65           0.45         0.53         0.68         0.84         0.53         0.61           0.41         0.7         0.92         1         0.38         0.49           0.45         0.67         0.83         0.93         0.26         0.47           0.44         0.66         0.75         0.92         0.25         0.5           0.17         0.38         0.72         0.91         0.37         0.68           0.27         0.44         0.83         0.96         0.28         0.58           0.45         0.65         0.83         1         0.18         0.32           0.34         0.51         0.73         0.89         0.22         0.51           0.43         0.45         0.72         0.89         0.28         0.58           0.18         0.45         0.72         0.89         0.28         0.58           0.18         0.45         0.77</td> <td>Î (Year)           Î (Year)           Î (I (III)           Î (I (III)           Î (I (III)<td>Î (Year)         •           Î (Year)         •           Î         Î (Year)         •           Î         Î (Year)         •           Î         Î (Year)         •           Î         Î (Year)         •           Î         Î (Year)         •           Î         Î (Year)         •           Î         Î (Year)         •           Î         Î         Î (Year)         •           Î         Î         Î         Î         Î           Î         Î         Î         Î         Î           Î         Î         Î         Î         Î         Î           Î         Î         Î         Î         Î         Î           Î         Î         Î         Î         Î         Î           Î         Î         Î         Î         I         I         I           Î         Î         Î         Î         I         I         I         I           Î         Î         Î         I         I         I         I         I           Î         Î         I         I         I</td><td>I (ver)         I         I&lt;</td></td> | Image: constraint of constraint of | Î (Year) f           10         02         03         04         01         02           01         02         03         04         01         02           024         0.81         0.9         0.98         0.2         0.65           0.45         0.53         0.68         0.84         0.53         0.61           0.41         0.7         0.92         1         0.38         0.49           0.45         0.67         0.83         0.93         0.26         0.47           0.44         0.66         0.75         0.92         0.25         0.5           0.17         0.38         0.72         0.91         0.37         0.68           0.27         0.44         0.83         0.96         0.28         0.58           0.45         0.65         0.83         1         0.18         0.32           0.34         0.51         0.73         0.89         0.22         0.51           0.43         0.45         0.72         0.89         0.28         0.58           0.18         0.45         0.72         0.89         0.28         0.58           0.18         0.45         0.77 | Î (Year)           Î (Year)           Î (I (III)           Î (I (III)           Î (I (III) <td>Î (Year)         •           Î (Year)         •           Î         Î (Year)         •           Î         Î (Year)         •           Î         Î (Year)         •           Î         Î (Year)         •           Î         Î (Year)         •           Î         Î (Year)         •           Î         Î (Year)         •           Î         Î         Î (Year)         •           Î         Î         Î         Î         Î           Î         Î         Î         Î         Î           Î         Î         Î         Î         Î         Î           Î         Î         Î         Î         Î         Î           Î         Î         Î         Î         Î         Î           Î         Î         Î         Î         I         I         I           Î         Î         Î         Î         I         I         I         I           Î         Î         Î         I         I         I         I         I           Î         Î         I         I         I</td> <td>I (ver)         I         I&lt;</td> | Î (Year)         •           Î (Year)         •           Î         Î (Year)         •           Î         Î (Year)         •           Î         Î (Year)         •           Î         Î (Year)         •           Î         Î (Year)         •           Î         Î (Year)         •           Î         Î (Year)         •           Î         Î         Î (Year)         •           Î         Î         Î         Î         Î           Î         Î         Î         Î         Î           Î         Î         Î         Î         Î         Î           Î         Î         Î         Î         Î         Î           Î         Î         Î         Î         Î         Î           Î         Î         Î         Î         I         I         I           Î         Î         Î         Î         I         I         I         I           Î         Î         Î         I         I         I         I         I           Î         Î         I         I         I | I (ver)         I         I< |

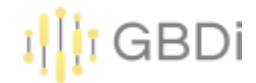

### 4) เปลี่ยน Type ของข้อมูลเป็น Percent

| หน่วยงาน<br>Equals 👻 Enter a value |      |      |                   |              |      | ם (י                   | งั™ ร้อยละการใชจายเงิน<br>Name |
|------------------------------------|------|------|-------------------|--------------|------|------------------------|--------------------------------|
|                                    |      | _    |                   |              |      | ปี (Year) / ปี (Quarte | Aggregation                    |
|                                    |      |      |                   | 2022         |      | 1000 I                 | Sum                            |
| เน่วยงาน                           | Q1   | Q2   | Q3                | Q4           | Q1   | Q2                     | O Average                      |
| านักงานเลขานุการกรม                | 0.24 | 0.81 | 0.9               | 0.98         | 0.2  | 0.65                   | O Count                        |
| องคลัง                             | 0.45 | 0.53 | 0.68              | 0.84         | 0.53 | 0.61                   |                                |
| ลุ่มตรวจสอบภายใน                   | 0.41 | 0.7  | 0.92              | 1            | 0.38 | 0.49                   |                                |
| นย์ทีมตสาธารณสุขระหว่างประเทศ      | 0.45 | 0.67 | 0.83              | 0.93         | 0.26 | 0.47                   | O Min                          |
| แย้ความร่วมมือระหว่างประเทศ        | 0.44 | 0.66 | 0.75              | 0.92         | 0.25 | 0.5                    | O Max                          |
| ลุ่มพัฒนาระบบบริหาร                | 0.17 | 0.38 | 0.72              | 0.91         | 0.37 | 0.68                   | O Median                       |
| นย์อนามัยที่ 11 นครศรีธรรมราช      | 0.27 | 0.44 | 0.83              | 0.96         | 0.28 | 0.58                   |                                |
| นย์อนามัยที่ 6 ช่ลบุรี             | 0.48 | 0.65 | 0.83              | 1            | 0.18 | 0.32                   | Standard Deviation             |
| นย์อนามัยที่ 8 อุตรธานี            | 0.34 | 0.51 | 0.73              | 0.89         | 0.22 | 0.51                   | O Variance                     |
| องการเจ้าหน้าที่                   | 0.2  | 0.45 | 0.72              | 0.89         | 0.28 | 0.58                   | Type                           |
| านักอนามัยผู้สูงอายุ               | 0.18 | 0.4  | 0.24              | 0.02         | U 33 | 0.48                   | 1995                           |
| แย่อนามัยที่ 2 พิษณุโลก            | 0.31 | 0.55 | (                 | abar         |      |                        | 122 Numaria                    |
| านักทันตสาธารณสุข                  | 0.3  | 0.45 | inun              | ibei         |      |                        | is inumenc                     |
| ลาบันพัฒนาอนามัยเด็กแห่งชาติ       | 0.13 | 0.4  | Perc              | ent          |      |                        | 123 Currency                   |
| านักคณะกรรมการผู้ทรงคุณวุฒ         | 0.29 | 0.48 |                   |              |      |                        |                                |
| นย์อนามัยที่ 5 ราชบุรี             | 0.28 | 0.51 | <sub>c</sub> Dura | ation (sec.) |      |                        |                                |

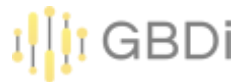

 $\sim$ 

The second second second second second second second second second second second second second second second se

|                                   |        |        |        |        |        |                |                       |                 | Chart                    |
|-----------------------------------|--------|--------|--------|--------|--------|----------------|-----------------------|-----------------|--------------------------|
| หน่วยงาน<br>Equals 👻 Enter a valu | Je     |        |        |        |        |                | 회 (Year)              | •               | SETUP STYLE              |
|                                   |        | _      |        | é      |        |                |                       | 1               | 🛅 រឹ (Year)              |
|                                   |        |        |        |        |        | ปี (Year) / รี | ปี (Quarter) / ร้อยละ | ะการใช้จ่ายเงิน | 🛱 រីl (Quarter)          |
|                                   |        |        |        | 2022   |        |                |                       | 2021            |                          |
| หน่วยงาน                          | Q1     | Q2     | Q3     | Q4     | Q1     | Q2             | Q3                    | Q4              |                          |
| สำนักงานเลขานการกรม               | 23.82% | 80.73% | 90.39% | 97.51% | 19.87% | 65.04%         | 79.12%                | 95.54%          | Matria                   |
| กองคลัง                           | 44.6%  | 53,43% | 68.15% | 83.8%  | 53.26% | 61.06%         | 80.68%                | 100%            | Metric                   |
| กลุ่มตรวจสอบภายใน                 | 40.94% | 69.92% | 92.47% | 99.73% | 37.81% | 49.18%         | 58.52%                | 86.66%          | SUM ร้อยละการใช้จ่ายเงิน |
| ศูนย์ทันตสาธารณสุขระหว่างประเทศ   | 44.84% | 67.22% | 82.58% | 92.61% | 26.47% | 46.72%         | 61.63%                | 100%            | Add metric               |
| ศูนย์ความร่วมมือระหว่างประเทศ     | 44.15% | 66.35% | 74.5%  | 92.24% | 24.58% | 49.5%          | 66.71%                | 100%            |                          |
| กลุ่มพัฒนาระบบบริหาร              | 16.55% | 38.29% | 72.18% | 90.69% | 36.63% | 68.05%         | 79.18%                | 100%            | Optional metrics         |
| ศูนย์อนามัยที่ 11 นครศรีธรรมราช   | 26.52% | 43.82% | 83.37% | 96.09% | 28.09% | 57.98%         | 64,23%                | 94.92% 🖕        |                          |
| ศูนย์อนามัยที่ 6 ชลบุรี           | 48.14% | 64.87% | 83.2%  | 99.63% | 17.54% | 31.71%         | 44.65%                | 100%            |                          |
| ศูนย์อนามัยที่ 8 อุตรธานี         | 33.59% | 50.8%  | 72.67% | 88.5%  | 21.97% | 51.36%         | 64.82%                | 100%            | Totals                   |
| กองการเจ้าหน้าที่                 | 20.11% | 45.46% | 71.84% | 88.67% | 27.84% | 58.23%         | 71.75%                | 99.52%          | Rows                     |
| ส่านักอนามัยผู้สูงอายุ            | 17.59% | 39.79% | 73.83% | 91.61% | 32.85% | 48.4%          | 71.33%                | 100%            |                          |
| ศูนย์อนามัยที่ 2 พิษณุโลก         | 30.87% | 55.37% | 76.73% | 95.24% | 16.18% | 34.85%         | 45.47%                | 101.69%         | Show grand total         |
| สำนักทันตสาธารณสุข                | 29.85% | 45.05% | 63.68% | 86.03% | 26.92% | 44.62%         | 59.52%                | 99.67%          | Columna                  |
| สถาบันพัฒนาอนามัยเด็กแห่งชาติ     | 12.75% | 39.74% | 74.7%  | 87.73% | 22.42% | 49.65%         | 68.51%                | 97.19%          | columns                  |
| สำนักคณะกรรมการผู้ทรงคุณวุฒิ      | 29.27% | 48.13% | 69.36% | 91.24% | 10.3%  | 41.56%         | 59.16%                | 98.68%          | Show subtotals           |
| ศูนย์อนามัยที่ 5 ราชบุรี          | 27.53% | 50.91% | 75.46% | 94.89% | 13.22% | 34.17%         | 48.27%                | 99.95%          | Show grand total         |

#### 5. Add a Field - case

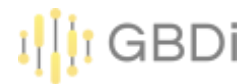

#### 5) สร้างฟิลด์สถานะ

| Field Name | Field ID        |
|------------|-----------------|
| สถานะ      | calc_g1xu17seyc |

Formula ?

| 1 | Case when MAX( ร้อยละการใช้จ่ายเงิน )>= 0.86 then <mark>"เบิกจ่ายร้อยละ 86 ขึ้นไป</mark> " |
|---|--------------------------------------------------------------------------------------------|
| 2 | when MAX( ร้อยละการใช้จ่ายเงิน )>= 0.41 then <mark>"เบิกจ่ายร้อยละ 41-85</mark> "          |
| 3 | else "เบิกจ่ายร้อยละ 0-40"                                                                 |
| 4 | End                                                                                        |
|   |                                                                                            |
|   |                                                                                            |
|   |                                                                                            |
|   |                                                                                            |
|   |                                                                                            |
|   |                                                                                            |

Case when max(ร้อยละการใช้จ่ายเงิน)>= 0.86 then "เบิกจ่ายร้อยละ 86 ขึ้นไป"

when max(ร้อยละการใช้จ่ายเงิน)>= 0.41 then "เบิกจ่ายร้อยละ 41-85"

else "เบิกจ่ายร้อยละ 0-40"

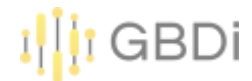

## 5. Add a Field - case

 6) สร้างตารางแสดงร้อยละการใช้ จ่ายเงินสูงสุด เป็น %

7) และแสดงสถานะเป็นสี

|     | หน่วยงาน                              | ร้อยละการใช้จ่ายเงิน - | สถานะ |
|-----|---------------------------------------|------------------------|-------|
| 13. | สำนักอนามัยสิ่งแวดล้อม                | 93.28%                 |       |
| 14. | กองส่งเสริมความรอบรู้และสื่อสารสุขภาพ | 92.82%                 |       |
| 15. | ศูนย์ทันตสาธารณสุขระหว่างประเทศ       | 92.61%                 |       |
| 16. | ศูนย์ความร่วมมือระหว่างประเทศ         | 92.24%                 |       |
| 17. | กองแผนงาน                             | 92.01%                 |       |
| 18. | สำนักอนามัยผู้สูงอายุ                 | 91.61%                 |       |
| 9.  | สำนักคณะกรรมการผู้ทรงคุณวุฒิ          | 91.24%                 |       |
| 20. | ศูนย์อนามัยที่ 4 สระบุริ              | 90.73%                 |       |
| 21. | กลุ่มพัฒนาระบบบริหาร                  | 90.69%                 |       |
| 22  | สำนักส่งเสริมสุขภาพ                   | 90.44%                 |       |
| 23. | ศูนย์อนามัยที่ 12 ยะลา                | 90.37%                 |       |
| 24. | ศูนย์อนามัยที่ 1 เชียงใหม่            | 90.34%                 |       |
| 5.  | กองการเจ้าหน้าที่                     | 88.67%                 |       |
| 26. | ศูนย์อนามัยที่ 8 อุดรธานิ             | 88.5%                  |       |
| 27. | สถาบันพัฒนาอนามัยเด็กแห่งชาติ         | 87.73%                 |       |
| 8.  | ศูนย์อนามัยที่ 9 นครราชสีมา           | 86.85%                 |       |
| 29. | สำนักทันตสาธารณสุข                    | 86.03%                 |       |
| 30. | ศูนย์อนามัยที่ 7 ขอนแก่น              | 85.38%                 |       |
| 31. | กองคลัง                               | 83.8%                  |       |
| 12  | กองกิจกรรมทางกายเพื่อสุขภาพ           | 82.18%                 |       |
| 3.  | ส่านักโภชนาการ                        | 82.03%                 |       |
| 4.  | ศูนย์อนามัยที่ 3 นครสวรรค์            | 79.46%                 |       |
| 35. | สำนักอนามัยการเจริญพันธุ์             | 76.2%                  |       |
| 6.  | กองกฎหมาย                             | 63.91%                 |       |
|     |                                       |                        |       |

ปี (Year): 2022

(1) •

| Chart                                     | $\sim$ |
|-------------------------------------------|--------|
| SETUP STYLE                               |        |
| Conditional formatting<br>3 rules applied |        |
| ⊕ Add                                     |        |
| Table Header                              |        |
| Show header                               |        |
| Wrap Text                                 |        |
| A                                         |        |
| 14рх                                      | *      |
| A Roboto                                  | *      |
| Table Colors                              |        |
| <b>■</b> • <b>■</b> •                     |        |
|                                           |        |

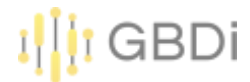

1) สร้างตารางแสดงร้อยละการใช้จ่ายเงิน

2) Add a control -> Date range control

|     |                                           |                        | F         | Drop-down list    |
|-----|-------------------------------------------|------------------------|-----------|-------------------|
| 5   |                                           | 1                      | :=        | Fixed-size list   |
|     | หน่วยงาน                                  | ร้อยละการใช้จ่ายเงิน 🔹 | 2007 - 24 |                   |
| 1.  | สูนข้อนามัยที่ 2 พืษณุโลก                 | 101.69%                | A         | Input box         |
| 2.  | สูนย่อนามัยที่ 12 ยะลา                    | 100%                   |           |                   |
| 3.  | กองแผนงาน                                 | 100%                   | EQ        | Advanced filter   |
| 4   | สูนยัดวามร่วมมือระหว่างประเทศ             | 100%                   |           |                   |
| 5.  | สำนักอนามัยผู้สูงอายุ                     | 100%                   | 코는        | Slider            |
| 6.  | ศูนย์สื่อสารสาธารณะ                       | 100%                   |           |                   |
| 7.  | กองคลัง                                   | 100%                   |           | Checkbox          |
| 8,  | ศูนย์บริหารกฎหมายสาธารณสุข                | 100%                   | _         |                   |
| 9.  | สูนย์ทันดสาธารณสุขระหว่างประเทศ           | 100%                   |           |                   |
| 10. | ศูนย์อนามัยที่ 8 อุดรธานี                 | 100%                   |           | Date range contro |
| 11. | สูนย่อนามัยที่ 6 ชลบุริ                   | 100%                   |           |                   |
| 12  | กลุ่มพัฒนาระบบบริหาร                      | 100%                   |           | Data control      |
| 13. | สำนักอนามัยการเจริญพันธุ์                 | 99.98%                 |           |                   |
| 14. | สูนย์ห้องปฏิบัติการกรมอนามัย              | 99.97%                 |           |                   |
| 15. | ส่านักโดชนาการ                            | 99.96%                 |           |                   |
| 16. | ศูนย์อนามัยที่ 5 ราชบุรี                  | 99.95%                 |           |                   |
| 17. | กลุ่มตรวจสอบภายใน                         | 99.73%                 |           |                   |
| 18. | ส่านักทันตสาธารณสุข                       | 99.67%                 |           |                   |
| 19. | สถาบันพัฒนาสุขภาวะเขตเมือง                | 99.52%                 |           |                   |
| 20. | กองการเจ้าหน้าที่                         | 99.52%                 |           |                   |
| 21. | ส่านักคณะกรรมการผู้ทรงคุณวุฒิ             | 98.68%                 |           |                   |
| 22  | ศูนย์อนามัยกลุ่มชาติพันธุ์ ชายขอบ และแรงง | 98.64%                 |           |                   |
| 20  | สมต่อมอนัยนี้ 0 มอรรวมสีมอ                | 00.050                 |           |                   |

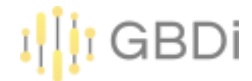

#### 3) เลือก date range เป็น This year

|                                                     |                        |           |           |           |           |          |          |          |          |             |           |     |      |     |      |       |      |    |      | -       |  |
|-----------------------------------------------------|------------------------|-----------|-----------|-----------|-----------|----------|----------|----------|----------|-------------|-----------|-----|------|-----|------|-------|------|----|------|---------|--|
| nsert Page Arrange Res                              | source Help            |           |           |           |           |          |          |          |          |             |           | Th  | is ( | qua | arte | er to | o da | te |      |         |  |
| e 2 of 2 → 👫 Add data                               | Add a chart - 8        |           | - /       | \dd       | a c       | ont      | trol     | •        | <>       | >           | 4         | La  | sto  | qua | arte | er    |      |    |      | /(<br>_ |  |
|                                                     |                        |           |           |           |           |          |          |          |          |             | I         | Th  | is y | /ea | r    |       |      |    |      | 9<br>9  |  |
| หน่วยงาน                                            | ร้อยละการใช้จ่ายเงิน 🝷 | T         |           |           |           |          |          |          |          |             |           | Th  | is y | /ea | r to | o da  | ate  |    |      | 2       |  |
| สุนย่อนามัยที่ 2 พัชณุโลก<br>สุนย่อนามัยที่ 12 ยะลา | 101.69%                |           |           | St        | art Da    | ate      |          |          |          |             |           | 1.0 |      |     | 22   |       |      |    |      | àI      |  |
| กองแผนงาน                                           | 100%                   | <         |           | Septe     | ember     | 2022     | 2        | >        | <        | (           |           | La  | SU   | /ea | ir   |       |      |    |      | te      |  |
| พูนยหวามรวมมอระพวางบระเทศ<br>สำนักอนามัยผู้สูงอายุ  | 100%                   | Sun<br>28 | Mon<br>29 | Tue<br>30 | Wed<br>31 | Thu<br>1 | Fri<br>2 | Sat<br>3 | Su<br>21 | un N<br>8 : | 1on<br>29 | Au  | ito  | dat | te r | ang   | ge   |    |      | -       |  |
| ศูนย์สื่อสารสาธารณะ                                 | 100%                   | 4         | 5         | 6         | 7         | 8        | 9        | 10       | 4        | 1           | 5         |     |      |     |      |       |      |    |      |         |  |
| กองคลัง                                             | 100%                   | 11        | 12        | 13        | 14        | 15       | 16       | 17       | 1        | 1           | 12        | Ad  | lva  | nce | ed   |       |      |    |      |         |  |
| สูนยับริหารกฎหมายสาธารณสุข                          | 100%                   | 18        | 19        | 20        | 21        | 22       | 23       | 24       | 1        | 8           | 19        |     |      |     |      |       |      |    | <br> | <br>*   |  |
| ศูนย์ทันคสาธารณสุขระหว่างประเทศ                     | 100%                   | 25        | 26        | 27        | 28        | 29       | 30       | 1        | 2        | 5           | 26        | 27  | 28   | 29  | 30   | 1     |      |    |      |         |  |
| ศูนย้อนามัยที่ 8 อุตรรานี                           | 100%                   | 2         | 3         | 4         | 5         | 6        | 7        | 8        | 2        | 2           | 3         | 4   | 5    | 6   | 7    | 8     | ě.   |    |      |         |  |
| ศูนย์อนามัยที่ 6 ชลบุริ                             | 100%                   |           |           |           |           |          |          |          |          | 52          |           | 524 |      |     | 122  |       |      |    |      |         |  |
| กลุ่มพัฒนาระบบบริหาร                                | 100%                   |           |           |           |           |          |          |          |          | C           | ANC       | EL  |      |     | APP  | LY    |      |    |      |         |  |
| สำนักอนามัยการเจริญพันธุ์                           | 99.98%                 |           |           |           |           |          |          |          |          |             |           |     |      |     |      |       |      |    |      |         |  |
| สนย์ห้องปฏิบัติการกรมอนามัย                         | 99.97%                 |           |           |           |           |          |          |          |          |             |           |     |      |     |      |       |      |    |      |         |  |

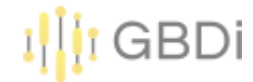

#### 4) Click ใต้ Comparison date range

|     | <b>หน่วยงาน</b>                           | ร้อยละการใช้จ่ายเงิน • |
|-----|-------------------------------------------|------------------------|
| 1.  | สูนย์ห้องปฏิบัติการกรมอนามัย              | 99.979                 |
| 2   | กลุ่มครวจสอบภายใน                         | 99.739                 |
| 3.  | สูนย่อนามัยที่ 6 ชลบุรี                   | 99.631                 |
| 4.  | ศูนย์อนามัยกลุ่มชาติพันธุ์ ชายขอบ และแรงง | 98.649                 |
| 5.  | สำนักงานเลขานุการกรม                      | 97.519                 |
| 6.  | สูนย่อนามัยที่ 10 อุบคราชธานิ             | 97.439                 |
| 7.  | กองประเมินผลกระทบต่อสุขภาพ                | 96.799                 |
| 8.  | สูนย่อนามัยที่ 11 นครศรีธรรมราช           | 96.099                 |
| 9.  | สูนข้อนามัยที่ 2 พืษณุโลก                 | 95.249                 |
| 10. | ศูนย์อนามัยที่ 5 ราชบุรี                  | 94.899                 |
| 11. | สถาบันพัฒนาสุขภาวะเขตเมือง                | 94.239                 |
| 12  | สำนักสุขาภิบาลอาหารและน้ำ                 | 93,949                 |
| 13. | สำนักอนามัยสิ่งแวดล้อม                    | 93.289                 |
| 14. | กองส่งเสริมความรอบรู้และสื่อสารสุขภาพ     | 92.829                 |
| 15. | สูนย์ทันตสาธารณสุขระหว่างประเทศ           | 92.619                 |
| 16. | สูนย์ความร่วมมือระหว่างประเทศ             | 92.249                 |
| 17. | กองแผนงาน                                 | 92.019                 |
| 18. | ส่านักอนามัยผู้สูงอายุ                    | 91.619                 |
| 19. | สำนักคณะกรรมการผู้ทรงคุณวุฒิ              | 91.249                 |
| 20. | สูนย่อนามัยที่ 4 สระบุริ                  | 90.739                 |
| 21. | กลุ่มพัฒนาระบบบริหาร                      | 90.699                 |
| 22  | ส่านักส่งเสริมสุขภาพ                      | 90.449                 |
| 23. | สูนย้อนามัยที่ 12 ยะลา                    | 90.379                 |
| 24. | ศูนย์อนามัยที่ 1 เชียงใหม่                | 90.349                 |

| n 1, 2022 - Dec 31, 2022 - |                                 |  |
|----------------------------|---------------------------------|--|
|                            | Default date range              |  |
|                            | O Auto                          |  |
|                            | Custom                          |  |
|                            | This year                       |  |
|                            | Comparison date range<br>→ None |  |
|                            | Filter                          |  |
|                            | Table Filter  ADD A FILTER      |  |
|                            | Chart interactions              |  |
|                            | Cross-filtering                 |  |

-

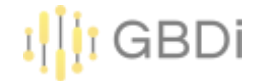

Jan 1, 2022 - Dec 31, 2022

#### 5) เลือกเป็น Previous year

| 5   |                                           | 1                      |
|-----|-------------------------------------------|------------------------|
|     | หน่วยงาน                                  | ร้อยละการใช้จ่ายเงิน + |
| 1.  | สูนย์ห้องปฏิบัติการกรมอนามัย              | 99,97%                 |
| 2.  | กลุ่มตรวจสอบภายใน                         | 99.73%                 |
| 3.  | ศูนย์อนามัยที่ 6 ชลบุรี                   | 99.63%                 |
| 4.  | ศูนย์อนามัยกลุ่มชาติพันธุ์ ชายขอบ และแรงง | 98.64%                 |
| 5.  | สำนักงานเลขานุการกรม                      | 97.51%                 |
| 6.  | สูนย์อนามัยที่ 10 อุบลราชธานี             | 97.43%                 |
| 7.  | กองประเมินผลกระทบต่อสุขภาพ                | 96.79%                 |
| 8.  | สูนย้อนามัยที่ 11 นครศรีธรรมราช           | 96.09%                 |
| 9.  | สูนย์อนามัยที่ 2 พืษณุโลก                 | 95.24%                 |
| 10. | สูนย์อนามัยที่ 5 ราชบุริ                  | 94.89%                 |
| 11. | สถาบันพัฒนาสุขภาวะเขตเมือง                | 94.23%                 |
| 12. | สำนักสุขาภิบาลอาหารและน้ำ                 | 93.94%                 |
| 13. | สำนักอนามัยสิ่งแวดล่อม                    | 93.28%                 |
| 14. | กองส่งเสริมความรอบรู้และสื่อสารสุขภาพ     | 92.82%                 |
| 15. | สูนย์ทันตสาธารณสุขระหว่างประเทศ           | 92.61%                 |
| 16. | สูนย์ความร่วมมือระหว่างประเทศ             | 92.24%                 |
| 17. | กองแผนงาน                                 | 92.01%                 |
| 18. | สำนักอนามัยผู้สูงอายุ                     | 91.61%                 |
| 19. | สำนักคณะกรรมการผู้ทรงคุณวุฒิ              | 91.24%                 |
| 20. | ศูนย์อนามัยที่ 4 สระบุริ                  | 90.73%                 |
| 21. | กลุ่มพัฒนาระบบบริหาร                      | 90.69%                 |
| 22. | สำนักส่งเสริมสุขภาพ                       | 90.44%                 |
| 23  | สมย์อนานัยที่ 12 ยะอา                     | 90.37%                 |

|     |                       | ked                                                            | Fix                                                                                                    | rt                                                                                                    | Cha                                                                                                    |                                                                                                    |                                                                                                    |                                                                                                    |                                                                                                    |                                                                                                    |                                                                                                    |                                                                                                    |                                                                                                    |                                                                                                    |
|-----|-----------------------|----------------------------------------------------------------|----------------------------------------------------------------------------------------------------|----------------------------------------------------------------------------------------------------|----------------------------------------------------------------------------------------------------|----------------------------------------------------------------------------------------------------|----------------------------------------------------------------------------------------------------|----------------------------------------------------------------------------------------------------|----------------------------------------------------------------------------------------------------|----------------------------------------------------------------------------------------------------|----------------------------------------------------------------------------------------------------|----------------------------------------------------------------------------------------------------|----------------------------------------------------------------------------------------------------|----------------------------------------------------------------------------------------------------|
| ł   | is perio              | eviou                                                          | Pr                                                                                                    | -                                                                                                    | JP                                                                                                    | SETU                                                                                                    |                                                                                                    |                                                                                                    |                                                                                                    |                                                                                                    |                                                                                                    |                                                                                                    |                                                                                                    |                                                                                                    |
|     | is year               | eviou                                                          | Pr                                                                                                    |                                                                                                    | range                                                                                                    | t date                                                                                                    | Defaul                                                                                                    |                                                                                                    |                                                                                                    |                                                                                                    |                                                                                                    |                                                                                                    |                                                                                                    |                                                                                                    |
|     |                       | one                                                            | No                                                                                                    |                                                                                                    |                                                                                                    | 1010                                                                                                    |                                                                                                    |                                                                                                    |                                                                                                    |                                                                                                    |                                                                                                    |                                                                                                    |                                                                                                    |                                                                                                    |
|     | ed                    | lvano                                                          | Ad                                                                                                    | nd Da                                                                                                    | Er                                                                                                    |                                                                                                    |                                                                                                    |                                                                                                    |                                                                                                    | ate                                                                                                    | art Da                                                                                                    | St                                                                                                    |                                                                                                    |                                                                                                    |
|     | ,                     | - 11                                                           | LVLL                                                                                                    | mber                                                                                                    | Septe                                                                                                    |                                                                                                    | <                                                                                                    | >                                                                                                    |                                                                                                    | 2022                                                                                                    | mber                                                                                                    | Septe                                                                                                    |                                                                                                    | <                                                                                                    |
| 1   | Sat                   | Fri                                                            | Thu                                                                                                    | Wed                                                                                                    | Tue                                                                                                    | Mon                                                                                                    | Sun                                                                                                    | Sat                                                                                                    | Fri                                                                                                    | Thu                                                                                                    | Wed                                                                                                    | Tue                                                                                                    | Mon                                                                                                    | Sun                                                                                                    |
| - 3 | 3                     | 2                                                              | 1                                                                                                    | 31                                                                                                    | 30                                                                                                    | 29                                                                                                    | 28                                                                                                    | 3                                                                                                    | 2                                                                                                    | 1                                                                                                    | 31                                                                                                    | 30                                                                                                    | 29                                                                                                    | 28                                                                                                    |
|     | 10                    | 9                                                              | 8                                                                                                    | 7                                                                                                    | 6                                                                                                    | 5                                                                                                    | 4                                                                                                    | 10                                                                                                    | 9                                                                                                    | 8                                                                                                    | 7                                                                                                    | 6                                                                                                    | 5                                                                                                    | 4                                                                                                    |
|     | 17                    | 16                                                             | 15                                                                                                    | 14                                                                                                    | 13                                                                                                    | 12                                                                                                    | 11                                                                                                    | 17                                                                                                    | 16                                                                                                    | 15                                                                                                    | 14                                                                                                    | 13                                                                                                    | 12                                                                                                    | 11                                                                                                    |
|     | 24                    | 23                                                             | 22                                                                                                    | 21                                                                                                    | 20                                                                                                    | 19                                                                                                    | 18                                                                                                    | 24                                                                                                    | 23                                                                                                    | 22                                                                                                    | 21                                                                                                    | 20                                                                                                    | 19                                                                                                    | 18                                                                                                    |
|     | 1                     | 30                                                             | 29                                                                                                    | 28                                                                                                    | 27                                                                                                    | 26                                                                                                    | 25                                                                                                    | 1                                                                                                    | 30                                                                                                    | 29                                                                                                    | 28                                                                                                    | 27                                                                                                    | 26                                                                                                    | 25                                                                                                    |
|     | 8                     | 7                                                              | 6                                                                                                    | 5                                                                                                    | 4                                                                                                    | 3                                                                                                    | 2                                                                                                    | 8                                                                                                    | 7                                                                                                    | 6                                                                                                    | 5                                                                                                    | 4                                                                                                    | 3                                                                                                    | 2                                                                                                    |
|     | (                     | PPL                                                            | A                                                                                                    |                                                                                                    | CEL                                                                                                    | CAN                                                                                                    |                                                                                                    |                                                                                                    |                                                                                                    |                                                                                                    |                                                                                                    |                                                                                                    |                                                                                                    |                                                                                                    |
|     | d<br>I<br>F<br>C<br>C | us period<br>us year<br>ced<br>Sat<br>10<br>17<br>24<br>1<br>8 | evious period<br>evious year<br>one<br>lvanced<br>Fri Sat 1<br>2 3 4<br>9 10<br>16 17<br>23 24<br>30 1<br>7 8<br>PPLY | Fixed<br>Previous period<br>Previous year<br>None<br>Advanced<br>Thu Fri Sat<br>1 2 3<br>8 9 10<br>15 16 17<br>22 23 24<br>29 30 1<br>6 7 8<br>APPLY | rt Fixed<br>Previous period<br>Previous year<br>None<br>Advanced<br>mber<br>Wed Thu Fri Sat<br>31 1 2 3<br>7 8 9 10<br>14 15 16 17<br>21 22 23 24<br>28 29 30 1<br>5 6 7 8<br>APPLY | Chart       Fixed         JP       Previous period         range       Previous year         Image       None         End Da       Advanced         September       Ever         Tue       Wed       Thu       Fri       Sat       1         30       31       1       2       3       1       1         30       31       1       2       3       1       1       1       1       1       1       1       1       1       1       1       1       1       1       1       1       1       1       1       1       1       1       1       1       1       1       1       1       1       1       1       1       1       1       1       1       1       1       1       1       1       1       1       1       1       1       1       1       1       1       1       1       1       1       1       1       1       1       1       1       1       1       1       1       1       1       1       1       1       1       1       1       1       1       1 | Chart       Fixed         SETUP       Previous period         t date range       Previous year         Auto       None         End Da       Advanced         September       Eveze         Mon       Tue       Wed         12       13       14       15       16         12       13       14       15       16       17         19       20       21       22       23       24         26       27       28       29       30       1         3       4       5       6       7       8         CANCEL       APPLY       APPLY       A | Chart       Fixed         SETUP       Previous period         Default date range       Previous year         Auto       None         End Da       Advanced         September       Ever         Sun       Mon       Tue       Wed       Thu       Fri       Sat       1         28       29       30       31       1       2       3       4       5       6       7       8       9       10         11       12       13       14       15       16       17       18       19       20       21       22       23       24         2       3       4       5       6       7       8       9       10         11       12       13       14       15       16       17         18       19       20       21       22       23       24         2       3       4       5       6       7       8         2       3       4       5       6       7       8         2       3       4       5       6       7       8         2       3 | Chart       Fixed         SETUP       Previous period         Default date range       Previous year         Auto       None         Sat       Sun       Mon       Tue       Wed       Thu       Fri       Sat       I         Sat       Sun       Mon       Tue       Wed       Thu       Fri       Sat       I         Sat       Sun       Mon       Tue       Wed       Thu       Fri       Sat       I         Sat       Sun       Mon       Tue       Wed       Thu       Fri       Sat       I         Sat       Sun       Mon       Tue       Wed       Thu       Fri       Sat       I         Sat       Sun       Mon       Tue       Wed       Thu       Fri       Sat       I       I         Sat       Sun       Mon       Tue       Wed       Thu       Fri       Sat       I         Sat       Sun       Mon       Tue       Wed       Thu       Fri       Sat       I         Sat       Sun       Mon       Tue       Wed       Thu       Fri       Sat       I         Sat       Sat | Chart       Fixed         SETUP       Previous period         Default date range       Previous year         Auto       None         None       Auto         Fri       Sat       September       Fri         Sat       Sun       Mon       Tue       Wed       Thu       Fri       Sat       I         2       3       28       29       30       31       1       2       3         9       10       4       5       6       7       8       9       10         16       17       11       12       13       14       15       16       17         23       24       18       19       20       21       22       23       24         30       1       25       26       27       28       29       30       1         7       8       2       3       4       5       6       7       8         7       8       2       3       4       5       6       7       8         7       8       2       3       4       5       6       7       8 <t< td=""><td>Chart       Fixed         SETUP       Previous period         Default date range       Previous year         Auto       Auto         Auto       Auto       Auto         Auto       September       Auto         Auto       Auto       Auto       Auto         Auto       Auto       Auto       Auto         Auto       Auto       Auto       Auto</td><td>Chart       Fixed         SETUP       Previous period         Default date range       Previous year         Auto       None         Auto       Auto         Auto       Auto         Mone       Auto         Mone       Auto         Mone       Auto         Mone       Auto         Mone       Advanced         Mone       Auto         Mone       Auto         Mone       Auto         Mone       Auto         Mone       Auto         Mone       Auto         Mone       Auto         Mone       Auto         Mone       Auto         Mone       Auto         Mone       Mone       Mone         Mone       Mone       Mone       Mone         Mone       Mone       Mone       Mone       Mone         Mone       Mone       Mone       Mone       Mone         Mone       Mone       Mone       Mone       Mone         Mone       Mone       Mone       Mone       Mone       Mone         Mone       Mone       Mone       M</td><td>Serue       Fixed         Default date range       Previous period         Auto       None         Start Date       September 2022       None         Tue Wed Thu Fri Sat       Sun Mon Tue Wed Thu Fri Sat       September 2022       None         Solution       September 2022       None       None         Start Date       September 2022       None       September 2022       None         Start Date       September 2022       None       September 2022       None         Start Date       September 2022       None       September 2022       None         Start Date       September 2022       None       September 2022       None         Start Date       September 2022       None       September 2022       None         Start Date       September 2022       None       September 2022       None         Start Date       September 2022       None       September 2022       None         Start Date       September 2022       September 2022       None         Start Date       September 2022       September 2022       None         Start 20       None       September 2022       None       None         Stare 20       September 2022       Sept</td><td>Setup       Fixed         Default date range       Previous period         Auto       Previous year         Auto       None         September 2022       &gt;         Mon Tue Wed Thu Fri Sat       Sun Mon Tue Wed Thu Fri Sat         29 30 31       1       2       3         5       6       7       8       9       10         12       13       14       15       16       17       11       12       13       14       15       16       17         19       20       21       22       23       24       18       19       20       21       22       23       24         26       27       28       29       30       1       25       26       27       28       29       30       1         3       4       5       6       7       8       2       3       4       5       6       7       8         3       4       5       6       7       8       2       3       4       5       6       7       8         CANCEL       APPLY   </td></t<> | Chart       Fixed         SETUP       Previous period         Default date range       Previous year         Auto       Auto         Auto       Auto       Auto         Auto       September       Auto         Auto       Auto       Auto       Auto         Auto       Auto       Auto       Auto         Auto       Auto       Auto       Auto | Chart       Fixed         SETUP       Previous period         Default date range       Previous year         Auto       None         Auto       Auto         Auto       Auto         Mone       Auto         Mone       Auto         Mone       Auto         Mone       Auto         Mone       Advanced         Mone       Auto         Mone       Auto         Mone       Auto         Mone       Auto         Mone       Auto         Mone       Auto         Mone       Auto         Mone       Auto         Mone       Auto         Mone       Auto         Mone       Mone       Mone         Mone       Mone       Mone       Mone         Mone       Mone       Mone       Mone       Mone         Mone       Mone       Mone       Mone       Mone         Mone       Mone       Mone       Mone       Mone         Mone       Mone       Mone       Mone       Mone       Mone         Mone       Mone       Mone       M | Serue       Fixed         Default date range       Previous period         Auto       None         Start Date       September 2022       None         Tue Wed Thu Fri Sat       Sun Mon Tue Wed Thu Fri Sat       September 2022       None         Solution       September 2022       None       None         Start Date       September 2022       None       September 2022       None         Start Date       September 2022       None       September 2022       None         Start Date       September 2022       None       September 2022       None         Start Date       September 2022       None       September 2022       None         Start Date       September 2022       None       September 2022       None         Start Date       September 2022       None       September 2022       None         Start Date       September 2022       None       September 2022       None         Start Date       September 2022       September 2022       None         Start Date       September 2022       September 2022       None         Start 20       None       September 2022       None       None         Stare 20       September 2022       Sept | Setup       Fixed         Default date range       Previous period         Auto       Previous year         Auto       None         September 2022       >         Mon Tue Wed Thu Fri Sat       Sun Mon Tue Wed Thu Fri Sat         29 30 31       1       2       3         5       6       7       8       9       10         12       13       14       15       16       17       11       12       13       14       15       16       17         19       20       21       22       23       24       18       19       20       21       22       23       24         26       27       28       29       30       1       25       26       27       28       29       30       1         3       4       5       6       7       8       2       3       4       5       6       7       8         3       4       5       6       7       8       2       3       4       5       6       7       8         CANCEL       APPLY |

#### I<mark>I</mark>I GBDi

| <mark>ร</mark><br>Sile I | ระมาณ<br>Edit View | Insert Page Arra                  | nge Resource Help      | )           |                                      | Reset 2+ Share -         | View i ? ()                    |
|--------------------------|--------------------|-----------------------------------|------------------------|-------------|--------------------------------------|--------------------------|--------------------------------|
| 5 c                      | ← P                | age 2 of 2 $\rightarrow$          | Add data 🖬 🖬 Add a     | chart - 85- | - Add a control - <> 🖬 - 🖾 - 🖓 - 🖓 - | Theme and layout         |                                |
| 1                        | r                  | 、<br>、                            |                        | 1           |                                      | Chart ~                  | 📃 Data                         |
|                          |                    | หน่วยงาน                          | ร้อยละการใช้จ่ายเงิน • | % Δ         |                                      | SETUP STYLE              | Q Search                       |
| 2                        | 1.                 | ศูนย์ห้องปฏิบัติการกรมอนามัย      | 99.97%                 | 0.2% #      | Jan 1, 2022 - Dec 31, 2022 +         |                          |                                |
|                          | 2.                 | กลุ่มครวจสอบภายใน                 | 99.73%                 | 15.1% #     |                                      | Data source              | 📄 💼 งบประมาณกรมอนามัย64-65 🛛 🎽 |
|                          | 3.                 | ศูนย์อนามัยที่ 6 ชลบุริ           | 99.63%                 | -0.4%       |                                      | 💉 งบประมาณกรมอนามัย64-65 | ราวา ส่วนเวลม ริมเสี่ๆ ด้รับ   |
|                          | 4.                 | สุนย์อนามัยกลุ่มชาติพันธุ์ ชายขอบ | 98.64%                 | 93.3% t     |                                      |                          |                                |
|                          | 5.                 | สำนักงานเลขานุการกรม              | 97.51%                 | 2.1% #      |                                      |                          | quarter                        |
|                          | 6.                 | ศูนย์อนามัยที่ 10 อุบคราชธานี     | 97.43%                 | 9.8% #      |                                      | Date Range Dimension     | 123 จำนวนเงนทไช้ไป             |
|                          | 7.                 | กองประเมินผลกระทบต่อสุขภาพ        | 96.79%                 | -0.3% #     |                                      | <b>1</b>                 | 1                              |
|                          | 8.                 | ศุนย์อนามัยที่ 11 นครศรีธรรมราช   | 96.09%                 | 1.2% #      |                                      |                          | 123 ร้อยละการใช้จ่ายเงิน       |
|                          | 9.                 | ศูนย์อนามัยที่ 2 พิษณุโลก         | 95.24%                 | -6.3% 1     |                                      |                          | ABC หน่วยงาน                   |
|                          | 10.                | ศูนย์อนามัยที่ 5 ราชบุริ          | 94.89%                 | -5.1%       |                                      | Dimension                | 123 Record Count               |
|                          | 11.                | สถาบันพัฒนาสุขภาวะเขตเมือง        | 94.23%                 | -5.3% 4     |                                      | RBC หน่วยงาน             | ABC สถานะ                      |
|                          | 12.                | สำนักสุขาภีบาลอาหารและน้ำ         | 93.94%                 | -2.4%       |                                      |                          | Add a field                    |
|                          | 13.                | สำนักอนามัยสิ่งแวดล้อม            | 93.28%                 | -1.1%       |                                      | Add dimension            |                                |
|                          | 14.                | กองส่งเสริมความรอบรู่และสื่อสารสุ | 92.82%                 |             |                                      | Drill down               | Add a parameter                |
|                          | 15.                | ศูนย์ทันตสาธารณสุขระหว่างประเทศ   | 92.61%                 | -7.4%       |                                      |                          |                                |
|                          | 16.                | ศูนย์ความร่วมมือระหว่างประเทศ     | 92.24%                 | -7.8% 4     |                                      |                          |                                |
|                          | 17.                | กองแผนงาน                         | 92.01%                 | -8.0%       |                                      | Metric                   |                                |
|                          | 18.                | สำนักอนามัยผู้สูงอายุ             | 91.61%                 | -8.4% 1     |                                      |                          |                                |
|                          | 19.                | สำนักคณะกรรมการผู้ทรงคุณวุฒิ      | 91.24%                 | -7.5%       |                                      | MAX รอยละการใช้จ่ายเงิน  |                                |
|                          | 20.                | ศูนย์อนามัยที่ 4 สระบุรี          | 90.73%                 | 6.9% #      |                                      | Add metric               |                                |
|                          | 21.                | กลุ่มพัฒนาระบบบริหาร              | 90.69%                 | -9.3% 1     |                                      |                          |                                |
|                          | 22.                | สำนักส่งเสริมสุขภาพ               | 90.44%                 | 103.4% #    |                                      | Optional metrics         |                                |
| >                        | 23.                | ศูนย์อนามัยที่ 12 ยะลา            | 90.37%                 | -9.6% #     |                                      | Metric sliders           |                                |
| 1                        | 24.                | ศูนย์อนามัยที่ 1 เชียงใหม่        | 90.34%                 | 38.9% #     |                                      | Met ic silders           | Add Data                       |

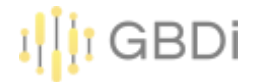

#### 7. Score Card

#### 1) สร้าง Data Source จากไฟล์ "Global Nutrition.xlsx"

| 📑 Global Nutr        | ition Da    | ata          |                               |                 |                |                          |                 | 0                            | 2+ Share   | 0 👩       |
|----------------------|-------------|--------------|-------------------------------|-----------------|----------------|--------------------------|-----------------|------------------------------|------------|-----------|
|                      | Data ci     | redentials   | 🙁 Parisut Jitpakdee 🛛         | Data freshness: | 15 minutes     | Community visualizat     | ions access: On | Field editing in reports: On | ATE REPORT | EXPLORE   |
|                      | FILTER E    | BY EMAIL     |                               |                 |                |                          |                 | ADD A FIELD                  | 🕕 ADD A    | PARAMETER |
| Data source editors  | can now ref | fresh field: | s, edit connections, and edit | custom SQL      |                |                          |                 |                              |            | Dismiss   |
| Field $\downarrow$   |             | Туре         | $\psi$                        |                 | Default Aggreg | ation \downarrow Descrip | tion 4          |                              | Q Search   | fields    |
| MENSIONS (7)         |             |              |                               |                 |                |                          |                 |                              |            |           |
| Anemia               | 1           | 123          | Number                        | v               | Sum            |                          |                 |                              |            |           |
| Breastfeeding        | 1           | 123          | Number                        | *               | Sum            | ÷                        |                 |                              |            |           |
| Childhood Overweight | 1           | 123          | Number                        |                 | Sum            |                          |                 |                              |            |           |
| Low birth weight     | 1           | 123          | Number                        | ×               | Sum            | ÷                        |                 |                              |            |           |
| Stunting             | 1           | 123          | Number                        | *               | Sum            | *                        |                 |                              |            |           |
| Wasting              | 1           | 123          | Number                        | *               | Sum            |                          |                 |                              |            |           |
| 1                    |             |              | Date                          | *               | None           |                          |                 |                              |            |           |
| ETRICS (1)           |             |              |                               |                 |                |                          |                 |                              |            |           |
| Record Count         | 1           | 123          | Number                        | *               | Auto           |                          |                 |                              |            |           |

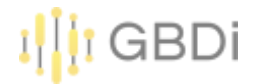

#### 7. Score Card

#### 2) สร้าง Scorecard โดย Metric=Stunting

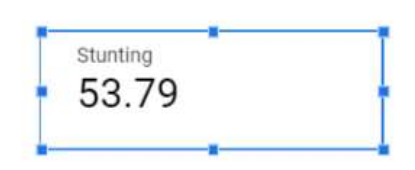

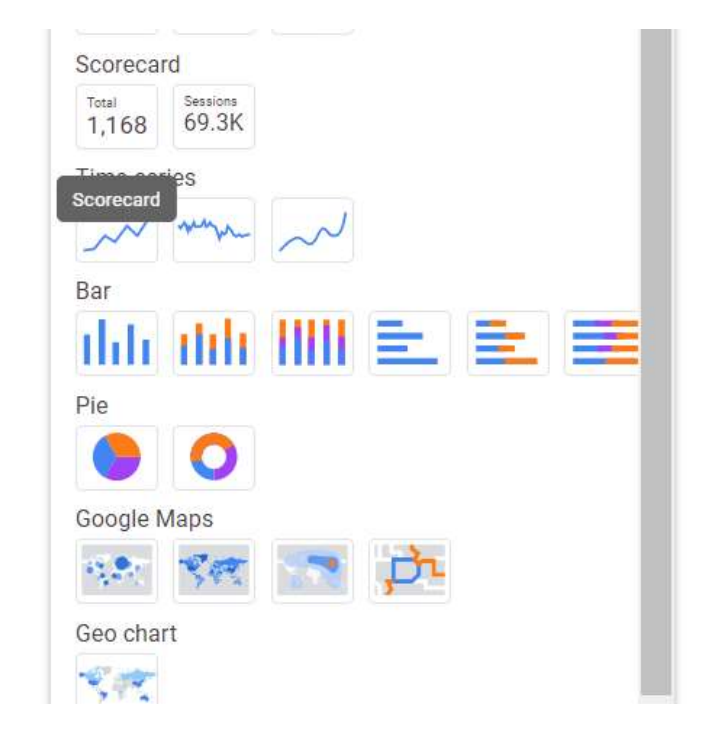

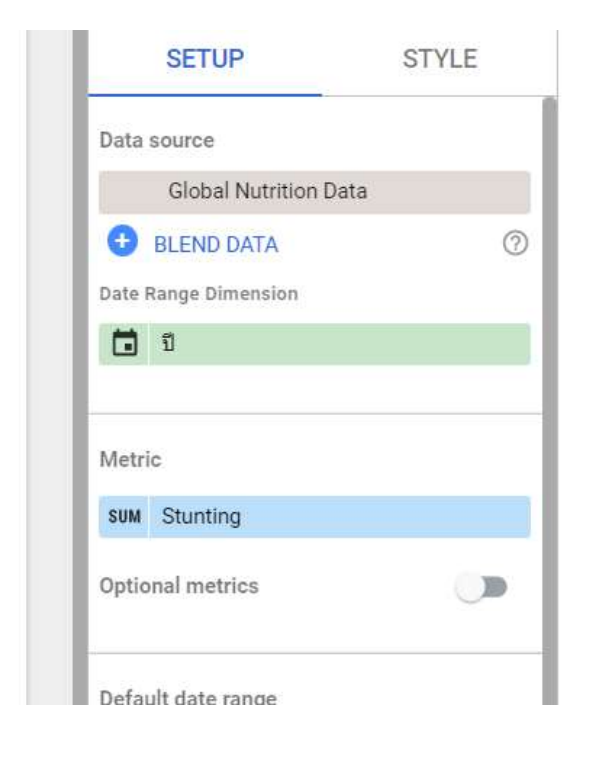

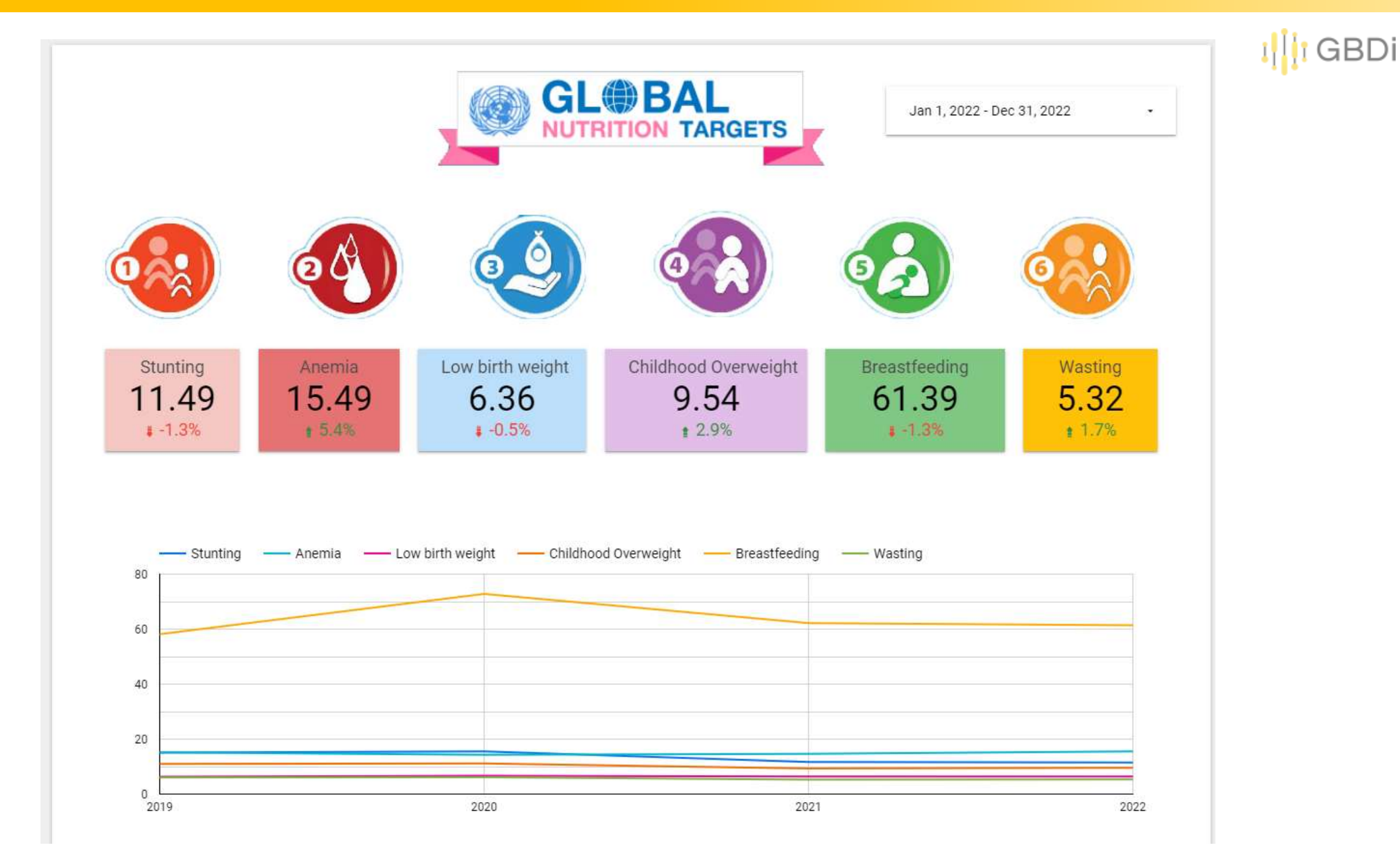

#### I GBDi

# 8. กราฟอื่นๆ

1) กลับไปที่ Report ข้อมูลการใช้งานระบบสารสนเทศ เปลี่ยนเป็นกราฟวงกลม กราฟโดนัท

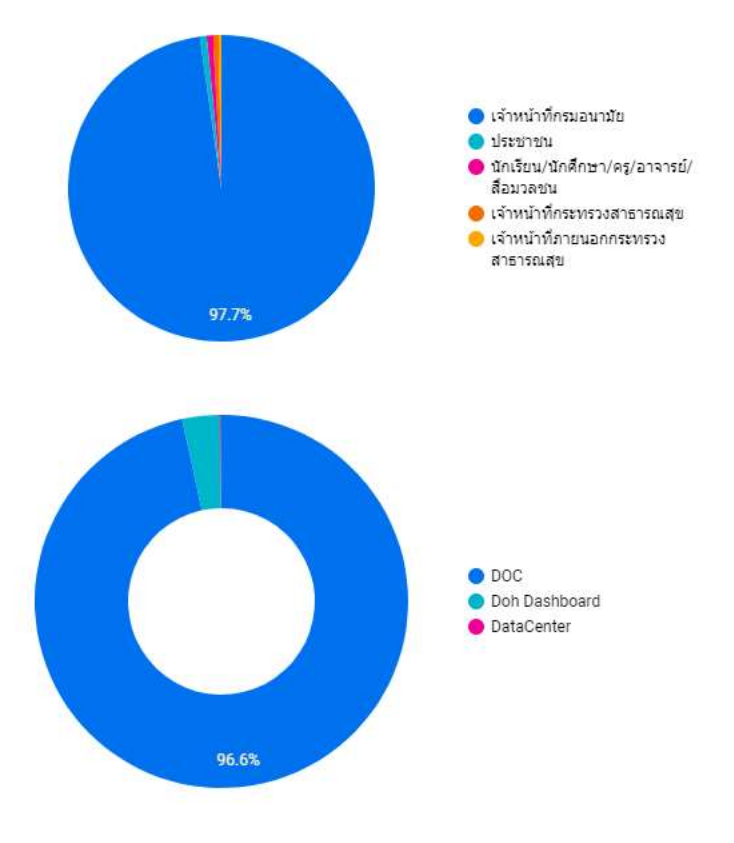

|     | หน่วยงาน                          | จำนวน (ราย) 🔻 | i. |   |
|-----|-----------------------------------|---------------|----|---|
| 1.  | ศูนย์อนามัยที่ 8 อุดรธานี         | 14.5K         |    |   |
| 2.  | ศูนย์อนามัยที่ 1 เชียงใหม่        | 14.1K         |    |   |
| 3.  | ศูนย์อนามัยที่ 7 ขอนแก่น          | 13.9K         |    |   |
| 4.  | ศูนย์อนามัยที่ 12 ยะลา            | 13.3K         |    |   |
| 5.  | กองแผนงาน                         | 12.4K         |    |   |
| 6.  | สำนักอนามัยสิ่งแวดล้อม            | 12.1K         |    |   |
| 7.  | ศูนย์อนามัยที่ 4 สระบุรี          | 11.4K         |    |   |
| 8.  | ศูนย์อนามัยที่ 5 ราชบุรี          | 10.4K         |    |   |
| 9.  | ศูนย์อนามัยที่ 10<br>อุบลราชธานี  | 10.2K         |    |   |
| 10. | ศูนย์อนามัยที่ 9 นครราชสีมา       | 9.6K          |    |   |
| 11. | สำนักโภชนาการ                     | 8.1K          |    |   |
| 12. | ศูนย์อนามัยที่ 3 นครสวรรค์        | 8K            |    |   |
| 13. | ศูนย์อนามัยที่ 2 พิษณุโลก         | 8K            |    |   |
| 14. | ศูนย์อนามัยที่ 6 ชลบุรี           | 7.4K          |    |   |
| 15. | ศูนย์ความร่วมมือระหว่าง<br>ประเทศ | 6.7K          |    |   |
|     |                                   | 1 - 60 / 60   | <  | > |

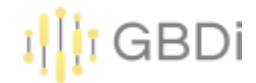

# 8. กราฟอื่นๆ

2) กลับไปที่ Report รายงานอุบัติเหตุบนท้องถนน ปี 2565 สร้างกราฟแผนที่

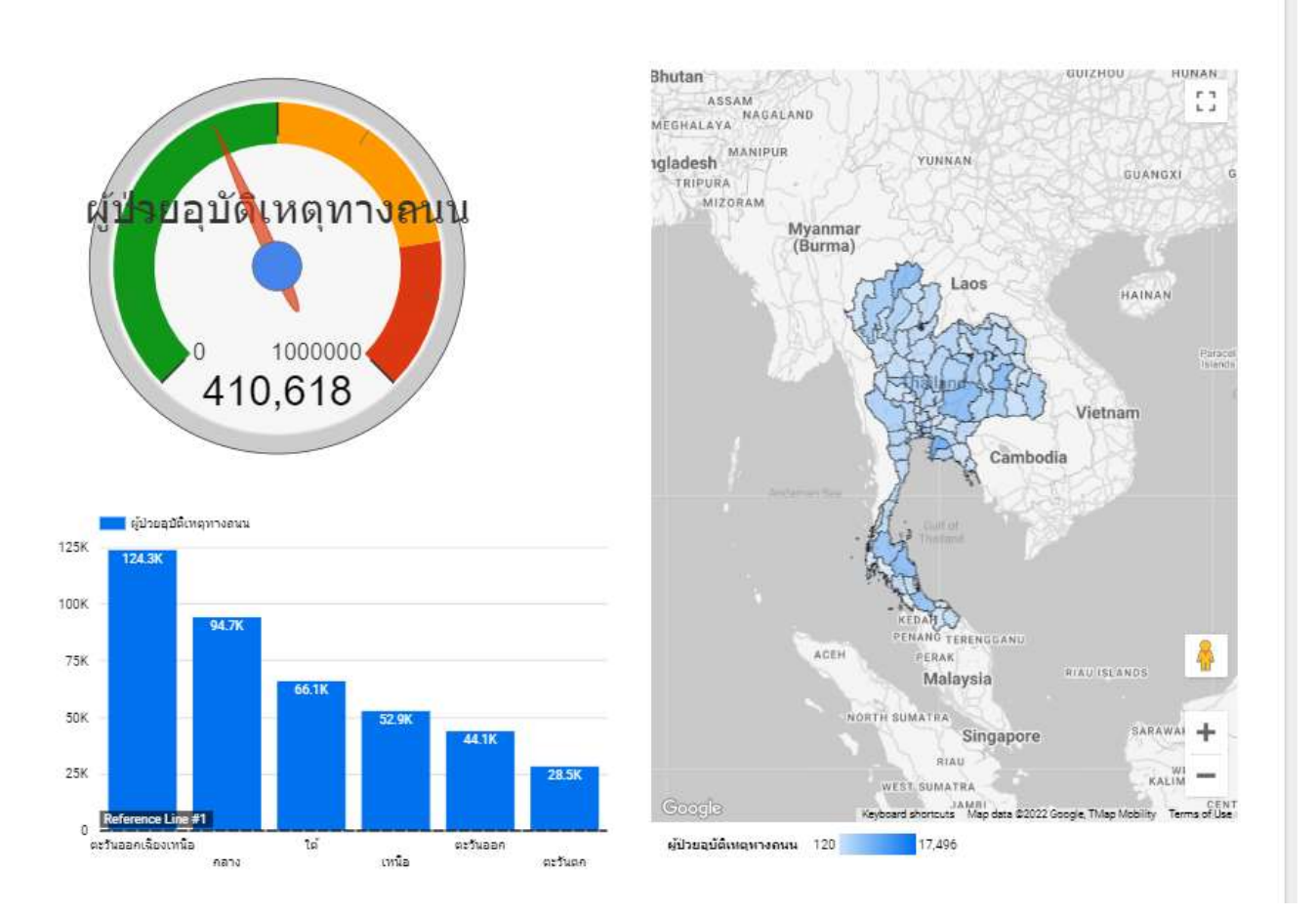

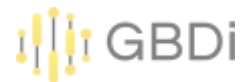

- A radar chart is a graphical method of displaying multivariate data in the form of a two-dimensional chart of three or more quantitative variables represented on axes starting from the same point.
- As known as: Spider Chart, Web Chart, Polar Chart, Star Plots.

#### **Gymnast Scoring Radar Chart**

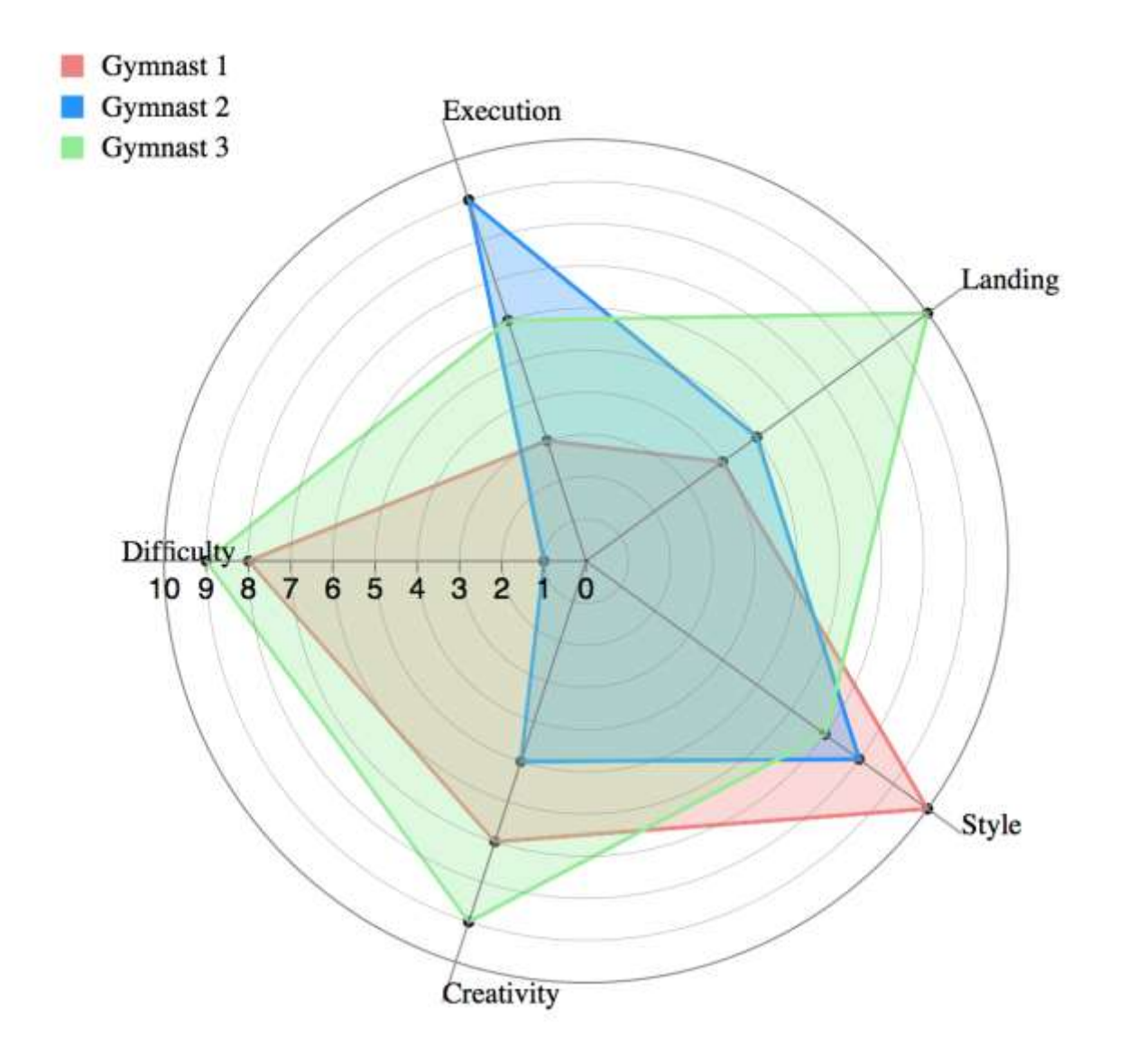

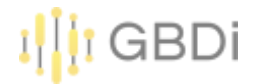

Import Data "radar\_data\_sample.csv"

#### Create Report

| 📑 radar sample                                                  |                                                 |                       |                                   | Share                                  | 0     |
|-----------------------------------------------------------------|-------------------------------------------------|-----------------------|-----------------------------------|----------------------------------------|-------|
| ← SELECT CONNECTOR                                              |                                                 |                       |                                   | CON                                    | NECT  |
| LEARN MORE REPORT AN ISSU                                       | JE I                                            |                       |                                   |                                        |       |
| Data Sets Q                                                     | radar_data_sample.csv                           |                       |                                   |                                        |       |
| Account-Data.csv<br>Account-Data.csv<br>Account-Data.csv        | TOTAL FILE SIZE<br>164 bytes (1% of 100MB used) | NUMBER OF FILES       | CREATION DATE<br>9/19/21 10:44 AM | LAST MODIFIED DATE<br>9/19/21 10:44 AM |       |
| Account-Data.csv<br>WomeninTechSurveyResult_xisx<br>myCryp_xisx | ADD FILES Files must contain th                 | e same ochema Laammon |                                   | VIEW FILES IN                          | CLOUD |
| Account-Data.xisx                                               | File name                                       | Uploaded at           | Size                              | Status                                 |       |
|                                                                 | radar_data_sample.csv                           | 9/19/21 10:44 AM      | 164 bytes                         | Uploaded                               |       |
| CREATE NEW DATA SET                                             | DELETE DATA SET                                 |                       |                                   |                                        |       |

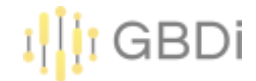

Create Radar Chart

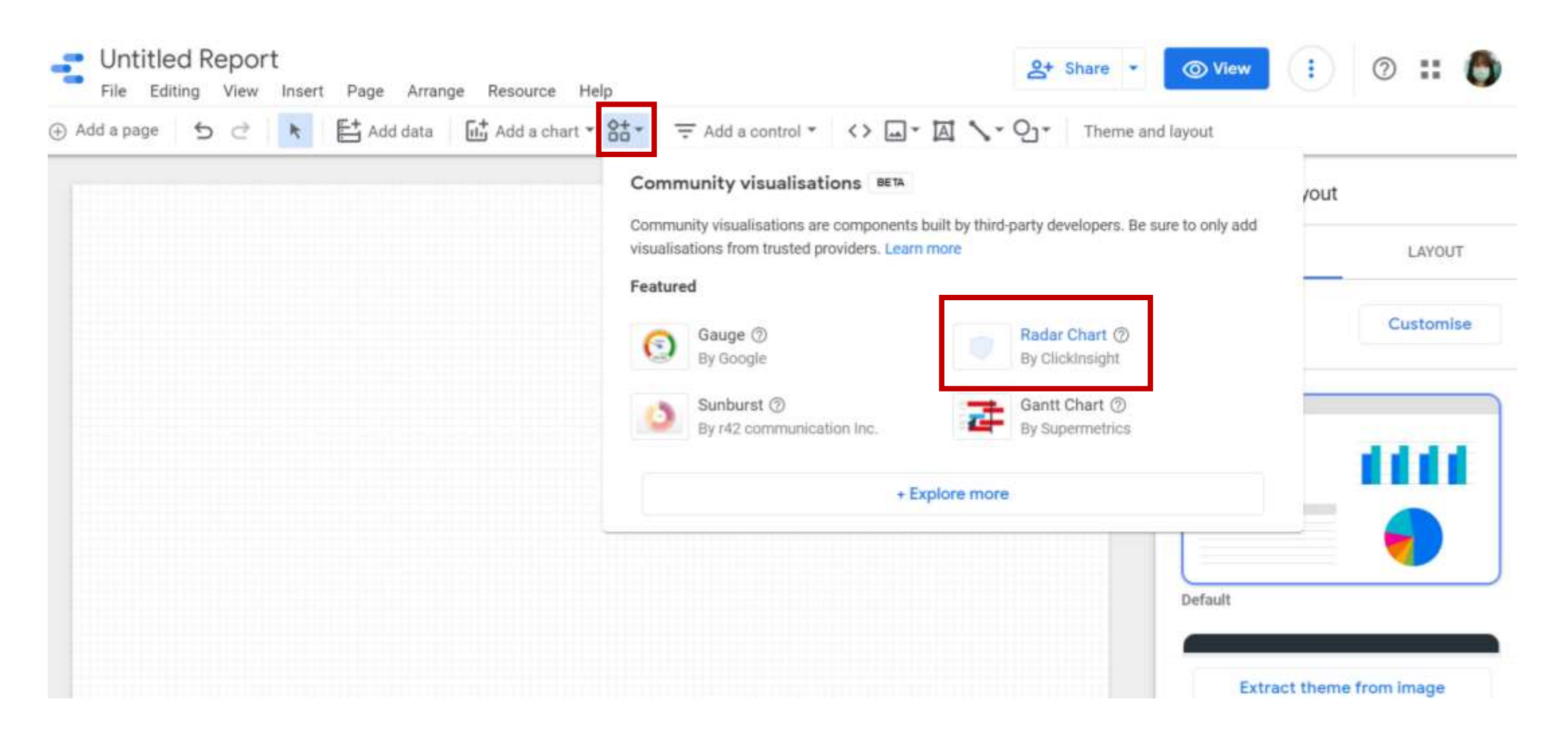

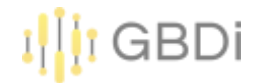

#### Grant Consent

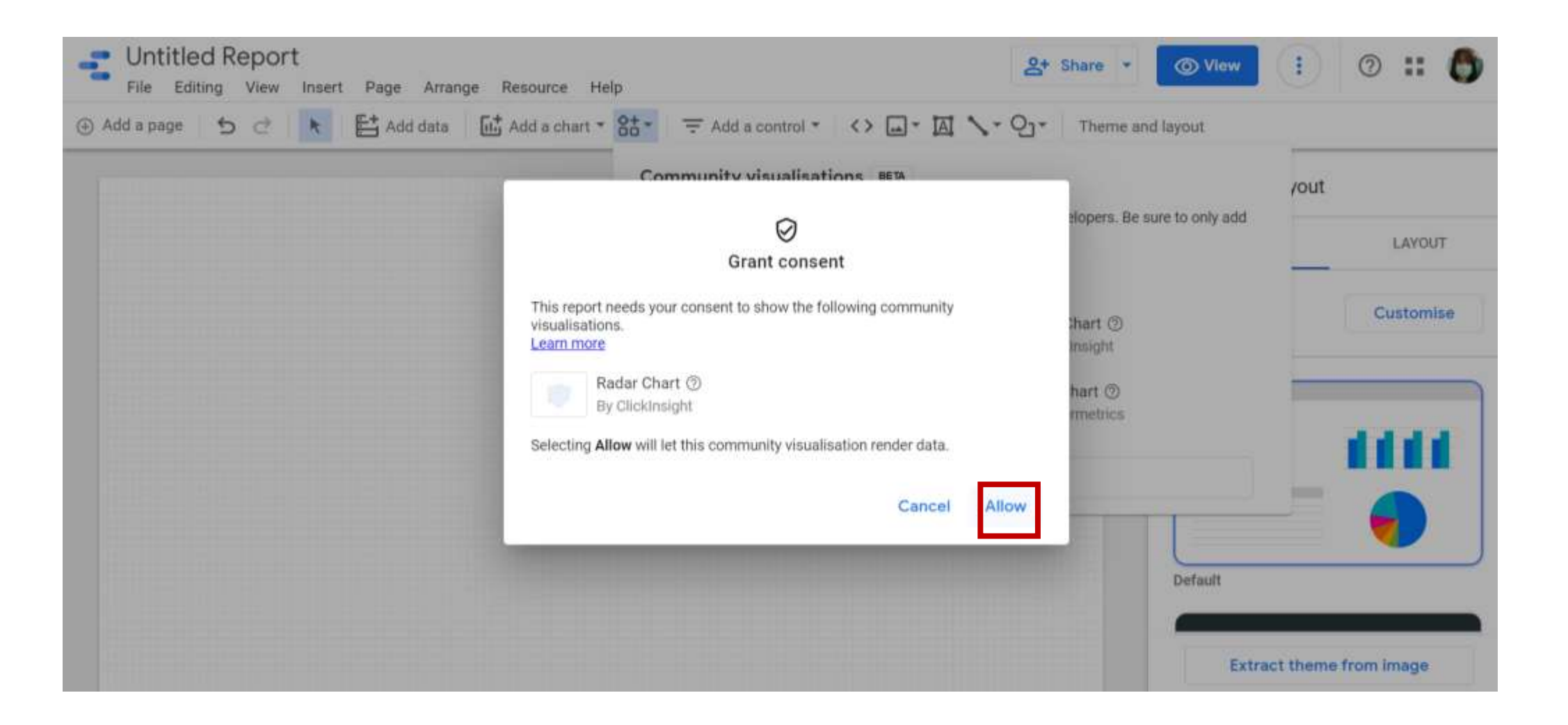

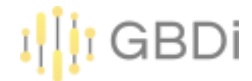

#### Input Metrics

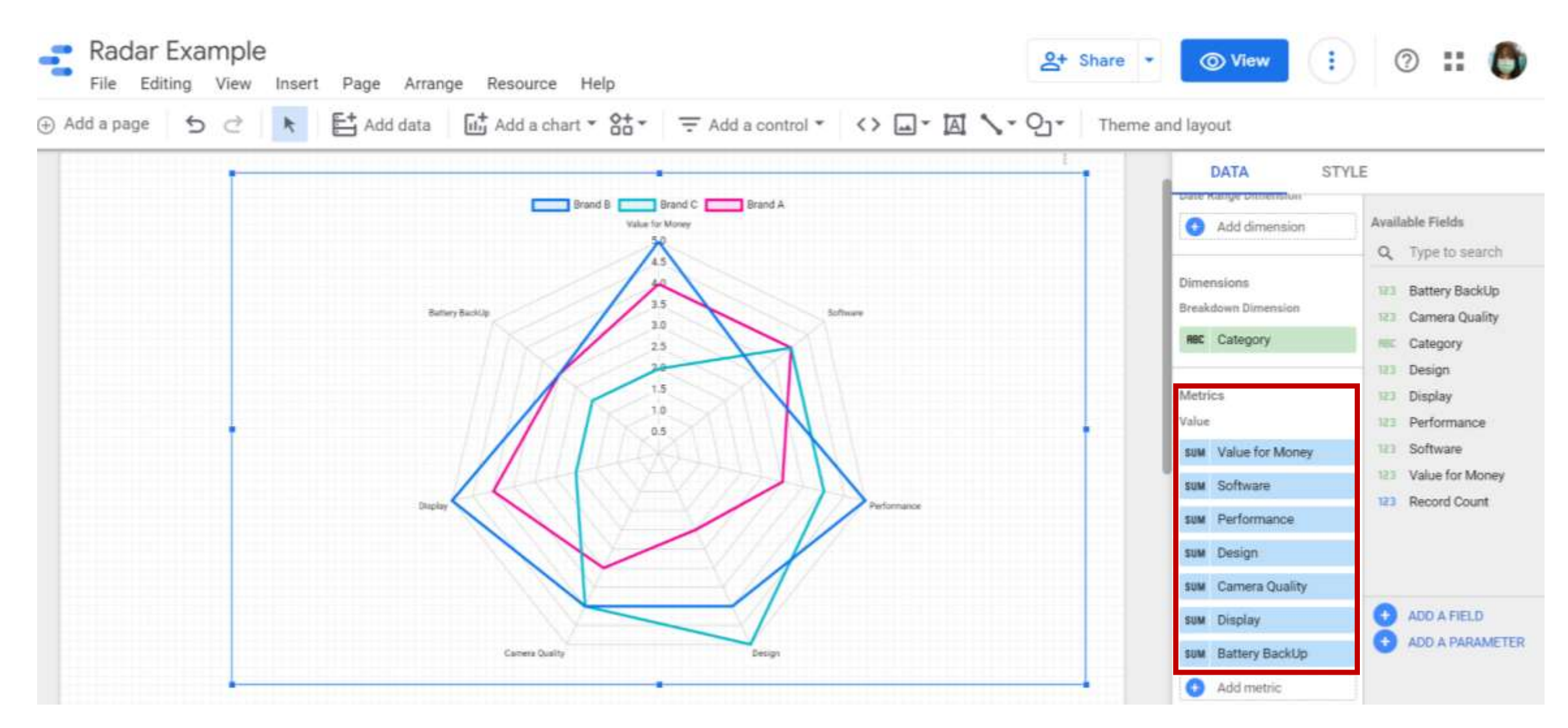